# MyLCIに関する クラブ向けセミナー

## ③MyLCIについて ③ライオンアカウント取得及び MyLION、サバンナについて

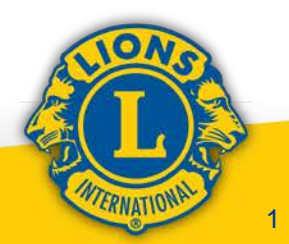

# 1. 切断後のMyLCIと ServannAについて

# 2. ライオンアカウントの 取得方法復習とMyLION

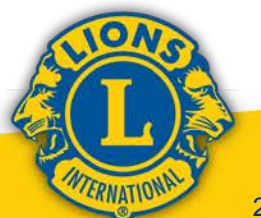

# 1. 切断後のMyLCIと ServannAについて (1) クラブの月例会員報告と アクティビティ報告の流れ (2) 切り離しスケジュール (3) MyLCIでの報告 (4) 今後のServannAについて

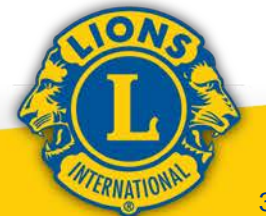

#### (1) 日本におけるクラブの会員報告およびアクティビティ報告 の流れ < 6月まで> <sub>青矢印1:アクティビティ報告入力(地区向け)</sub>

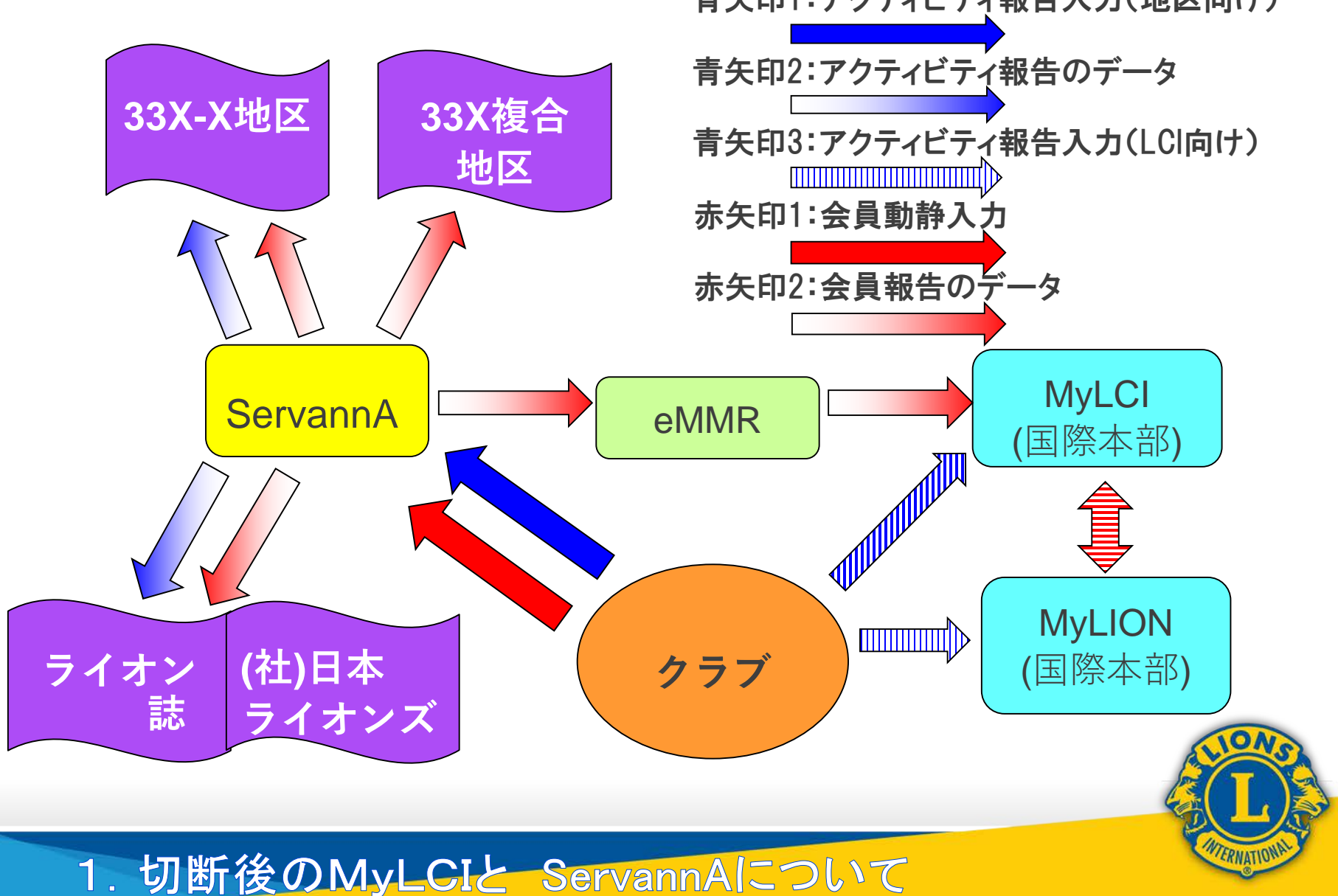

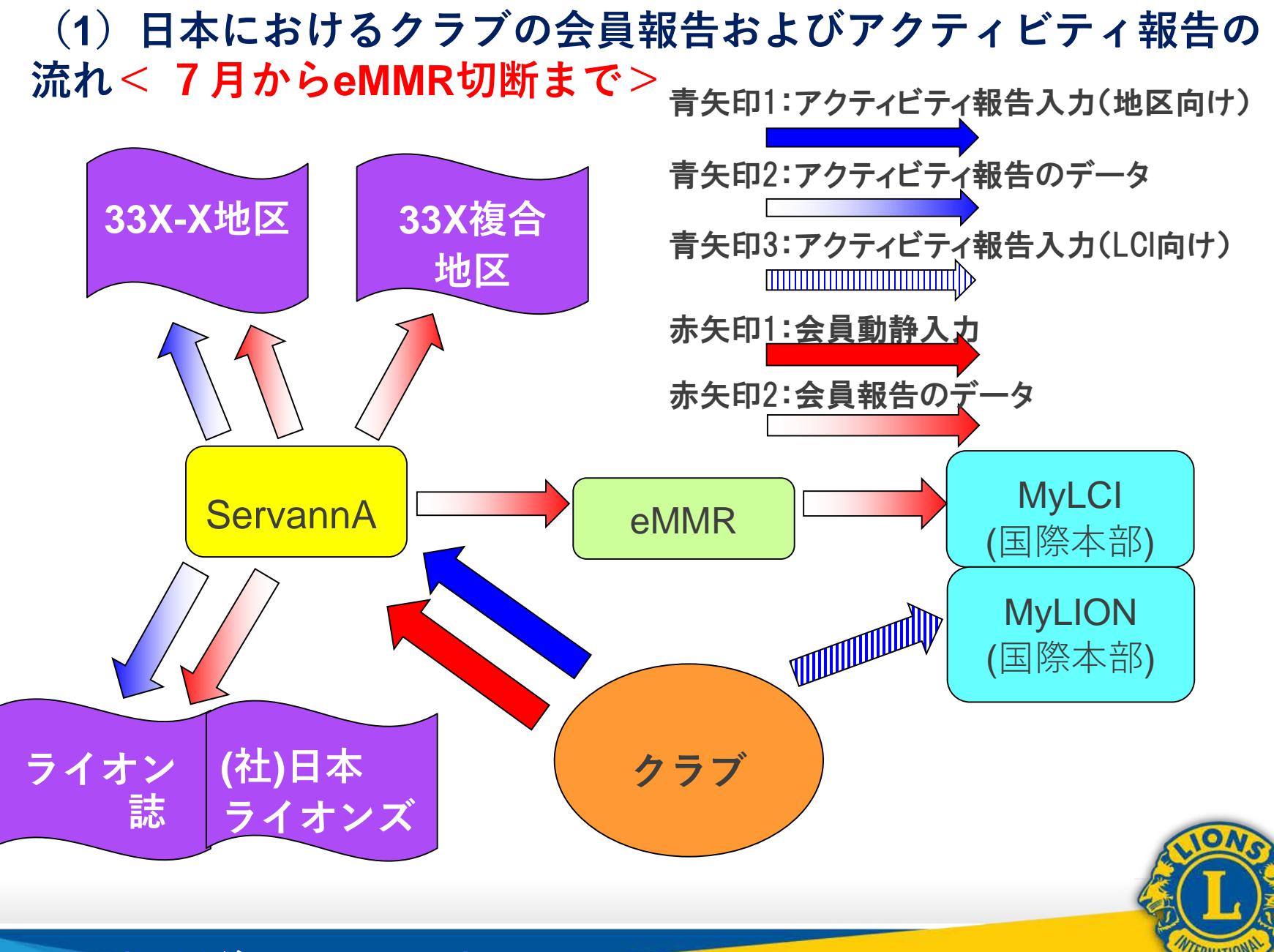

## 日本におけるクラブの会員報告およびアクティビティ報告の流れ<eMMR切断後(11月23日以降)>

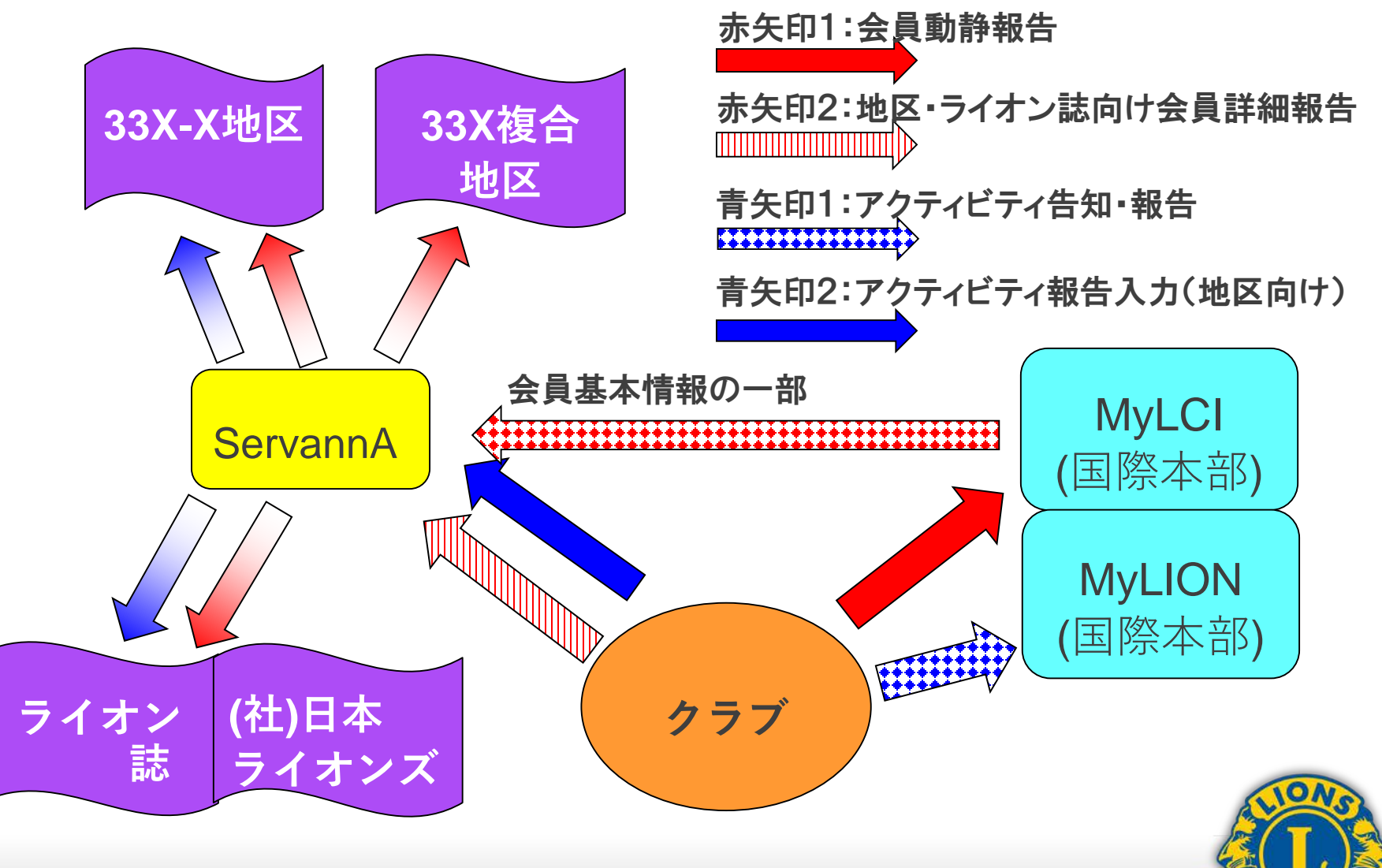

### (2) 切り離しスケジュール 11月19日24時 ServannA停止 MyLCI停止 11月23日00時 ServannA再開 ※会員動静機能削除 MyLCI再開 ※会員動静機能追加

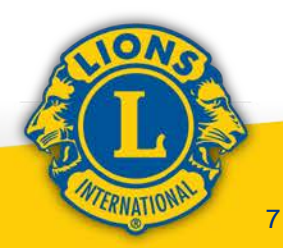

## 重要! 切り離し後、MyLCIへのログイン は国際協会WEBサイトのトップ ページから行うようになります

## サバンナからはMyLCIにログイン することは出来ません

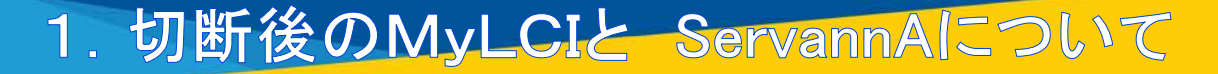

CONSCIENCE OF CONSCIENCE OF CO

# (3) MyLCIでの会員報告の実際

## ①会員入退会·役員登録画面紹介

## ②クラブ事務局権限(予定)について

## ③会員種別について

## ④日本語表記について

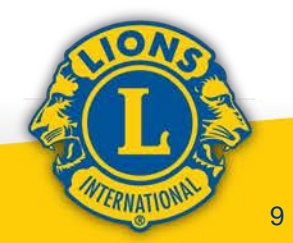

# ①入退会・役員登録 (MyLCIでのホーム画面)

| Control         Control           Control         Control         Con                                                                                                    | A A 🖌 📧                                 | fish Deutsch Españel Français Raliano Português                                                         | Suomi Suenska RØ E3828 (8-94) 4-2(8(8) 4-2(808)                                     |
|----------------------------------------------------------------------------------------------------|-----------------------------------------|----------------------------------------------------------------------------------------------------|-------------------------------------------------------------------------------------|
| Address of the status of the status                        | ライオン・アカウントに戻る                           |                                                                                                    | 8474                                                                                |
| AMARY Loss Club Officer With Activities Group Holescale 50         メクセークセンクー ク ワンクイーム ・ Logoci                ・ローク               ・ローク               ・ワンク・               ・ワンク・               ・ワンク・             ・             ・ワンク・               ・ワンク             ・             ・                                                                                                    | MyLCH3.                                 | シカご時時に2019年11月20日 1巻00・20:00 まで メンデナンス                                                                  | のためご利用いただくことができません。                                                                 |
|                                                                                                    | eMMR Lion Club Officer With Activities  | Group Hidetaka Se                                                                                       | メッセージセンター プロフィール • Lagast                                                           |
| ・ム         9イオンズクラブ・ビー・酸化・ 酸化化・シング           COLL         FEERED (24416) - Dutr. ALD A - JAPAN           ()         ホーム           ()         ホーム           ()         ホーム           ()         FEERED (24416) - Dutr. ALD A - JAPAN           ()         ホーム           ()         FEERED (19472), 2017 (2., editAll Serversh 7.)           ()         FEERED (19472), 2017 (2., editAll Serversh 7.)           ()         FEERED (19472), 2017 (2., editAll Serversh 7.)           ()         FEERED (19472), 2017 (2., editAll Serversh 7.)           ()         FEERED (19472), 2017 (2., editAll Serversh 7.)           ()         FEERED (19472), 2017 (2., editAll Serversh 7.)           ()         FEERED (19472), 2017 (2., editAll Serversh 7.)           ()         FEERED (19474), 2017 (2., editAll Serversh 7.)           ()         FEERED (19474), 2017 (2., editAll Serversh 7.)           ()         FEERED (19474), 2017 (2., editAll Serversh 7.)           ()         FEERED (19474), 2017 (2., editAll Serversh 7.)           ()         FEERED (19474), 2017 (2., editAll Serversh 7.)           ()         FEERED (19474), 2017 (2., editAll Serversh 7.)           ()         FEERED (19474), 2017 (2., editAll Serversh 7.)           ()         FEERED (19474), 2017 (2., editAll Serversh 7.)                                                                                                    | MyLCI                                   |                                                                                                    | 9#->t>9                                                                             |
| DOCK         STIPLE (24118) - Divine VISUA A - JARVAN           ● ホーム           ● ホーム         ● ホーム           ● ホーム         ● ホーム                                                                                                    | -4 34828937+ 8                          | • Bhttp: -                                                                                              |                                                                                     |
| たった         たった           キャランタ<br>キャランタ<br>キャランスクラフジは、edubit Serversh で、<br>たたいとのうったのロック・<br>たたいとのうったのロック・<br>たたいとのうったのロック・<br>たたいとのたいたいでは、<br>たたいとのたいたいでは、<br>たたいとのたいたいでは、<br>たたいとのたいたいでは、<br>たたいとのたいたいでは、<br>たたいとのたいたいでは、<br>たたいとのたいたいでは、<br>たたいとのたいたいでは、<br>たたいとのたいたいでは、<br>たたいとのたいたいでは、<br>たたいとのたいたいでは、<br>たたいたいでは、<br>たたいたいたいでは、<br>たたいたいたいでは、<br>たたいたいたいでは、<br>たたいたいたいでは、<br>たたいたいたいでは、<br>たたいたいたいでは、<br>たたいたいたいでは、<br>たたいたいたいでは、<br>たたいたいたいでは、<br>たたいたいたいでは、<br>たたいたいたいたいでは、<br>たたいたいたいでは、<br>たたいたいたいたいでは、<br>たたいたいたいたいたいたいでは、<br>たたいたいたいたいたいでは、<br>たたいたいたいたいでは、<br>たたいたいたいたいたいたいでは、<br>たたいたいたいたいたいたいたいたいたいでは、<br>たたいたいたいたいたいたいたいたいたいたいたいでは、<br>たたいたいたいたいたいたいたいたいたいたいたいたいたいたいたいたいたいたいた                                                                                                    | TOR IN STREET, (24515) - Distance 528 A | - JAPAN                                                                                                 |                                                                                     |
| Control         Control         <                                                                                                    | ● ホーム                                   |                                                                                                    |                                                                                     |
| LOP20         LOP27         LOP27           <                                                                                                    | W/N-Z                                   |                                                                                                    |                                                                                     |
| 今日常日日日       TOKYO EBISU (24114)         日本日本 17       日本日本 17         日本日本 17       日本日本 17 <t< th=""><th>60929</th><th>60797</th><th>6.088</th></t<>                                                                                                    | 60929                                   | 60797                                                                                                   | 6.088                                                                               |
| Review Specially Cub Colongery         Mo         P37           Denotes Mysice Heat Takys         PME 20         P37           Denotes Mysice Heat Takys         Page 708         P36           Denotes Mysice Heat Takys         P36         P36           Denotes Mysice Heat Takys         P36         P36           Denotes Mysice Heat Takys         P36         P36           Denotes Mysice Heat Takys         P36         P36           Denotes Mysice Heat Takys         P36         P36           Denotes Mysice Heat Takys         P36         P36           Denotes Mysice Heat Takys         P36         P36           Denotes Mysice Heat Takys         P37         P36           P37         P36         P36           P37         P36         P36           P37         P36         P36           P37         P36         P36           P37         P36         P36           P37         P36         P36           P37         P36         P36           P37         P36         P36           P37         P36         P36           P37         P36         P36           P37         P36         P36 </td <td>今年度位長(9-1オンズクラブは、willing<br/>報告します)</td> <td>ServanA T TOKYO EBIBU (24816)<br/>3561 : 1905</td> <td>2015 - 2020 -9-5-7998 A</td>                                                                                                    | 今年度位長(9-1オンズクラブは、willing<br>報告します)      | ServanA T TOKYO EBIBU (24816)<br>3561 : 1905                                                            | 2015 - 2020 -9-5-7998 A                                                             |
| Burnature Mysike Held Tabye         Mail         Bio(1)ATUACNO BLDG 9F           1-50 Dimagenetis Minuto Har         Tabye Toll diald;         Discussion of the toll Tabye         Discussion of the toll Tabye         Discussion of the toll Tabye           29770727791         Provide Held Tabye         Discussion of the toll Tabye         Discussion of the toll Tabye         Discussion of the toll Tabye         Discussion of the toll Tabye         Discussion of the toll Tabye         Discussion of toll Table Office         Discussion of toll Tabye         Discussion of toll Tabye         Discussion of toll Tabye         Discussion of toll Tabye         Discussion of toll Tabye         Discussion of toll Tabye         Discussion of toll Tabye         Discussion of toll Tabye         Discussion of toll Tabye         Discussion of toll Tabye         Discussion of toll Tabye         Discussion of toll Tabye         Discussion of tabye         Discussion of tabye         <                                                                                                    | Review Specially Club Celegory          | <ul> <li>Mite</li> <li>M2 Thursday at PMIC 20</li> </ul>                                                | 097<br>TOKYO EBISU (24816)                                                          |
| Http://www.mc/ub/tourne.org/vites/TakynCheux         100-0028         日日日日日日日         100-0028         日日日日日日         日日日日日         日日日日日         日日日日日         日日日日日         日日日日日         日日日日日         日日日日日         日日日日日         日日日日日         日日日日日         日日日日日         日日日日日         日日日日日         日日日日日         日日日日         日日日日         日日日         日日日         日日日         日日日         日日         日日 <td></td> <td>Diversitor Mysice Head Takyo<br/>1.4.60 Diversionatas Mireatas Har<br/>Takyo 108-0040,<br/>097/0072/714-1-</td> <td></td>                                                                                                    |                                         | Diversitor Mysice Head Takyo<br>1.4.60 Diversionatas Mireatas Har<br>Takyo 108-0040,<br>097/0072/714-1- |                                                                                     |
| 日本日本の内         日本日本の内         日本日本の                                                                                                    |                                         | Http://www.in/Cubinouse.org/ulles/TukyoEbisu                                                            | 103-0028                                                                            |
| ARE         アグアイビアイ         TOPO         TOPO           64885452         ア・フ・ス・ク・マーレー         ASDO 2: 164,02 によるアウアイビアイ部内は、2016-<br>2016年度で対します。2016-2020年度のアクイビアイ         64885,70 -<br>70000 度のアクライビアイ         70000 度のアクライビアイ           64885552         ア・フ・ス・ク・マーレー         ASDO 2: 164,02 によるアウアイビアイ         6882,70 -<br>70000 度のアクライビアイ         70000 度のアクライビアイ           6488557         ア・ビネット制造         Preface         97000000000000000000000000000000000000                                                                                                    |                                         |                                                                                                    | RABING AND<br>SOUTATEMONO BLDG 9F<br>1-6-15 YALESU CHRO-KU<br>1-6-15 YALESU CHRO-KU |
| 会員報告報知         グクアイビアイ         品の用           金具報告報知         第         7         第         10         12         1         1         1         1         1         1         1         1         1         1         1         1         1         1         1         1         1         1         1         1         1         1         1         1         1         1         1         1         1         1         1         1         1         1         1         1         1         1         1         1         1         1         1         1         1         1         1         1         1         1         1         1         1         1         1         1         1         1         1         1         1         1         1         1         1         1         1         1         1         1         1         1         1         1         1         1         1         1         1         1         1         1         1         1         1         1         1         1         1         1         1         1         1         1         1         1                                                                                                    |                                         |                                                                                                    | TORYO, W                                                                            |
| ARB         アファイビアイ         RLOOR           6日時春秋32         月         7         8         9         1         1         1         1         1         1         1         1         1         1         1         1         1         1         1         1         1         1         1         1         1         1         1         1         1         1         1         1         1         1         1         1         1         1         1         1         1         1         1         1         1         1         1         1         1         1         1         1         1         1         1         1         1         1         1         1         1         1         1         1         1         1         1         1         1         1         1         1         1         1         1         1         1         1         1         1         1         1         1         1         1         1         1         1         1         1         1         1         1         1         1         1         1         1         1         1         1                                                                                                    |                                         |                                                                                                    |                                                                                     |
|                                                                                                    | RAR                                     | POPALPA                                                                                                 | - COLA                                                                              |
| RARS                                                                                                    | A 10 M 17 8 5 16 11 12 1 2              | 1 2 4 5 4 2019年度で統了します。2019年度のアクライビディ編集は<br>2019年度で統了します。2019年度のアクラ<br>15、Mailueでご解集ください。               | L. 2015 ФЕСПЛСУ<br>Р-ССР-С Узвыкізда                                                |
| Profile Profile Profil | 総合務約 2 2 2 2 2 2                        |                                                                                                    | キャビネット新華                                                                            |
|                                                                                                    | 0.000 V 0.00                            | 7                                                                                                    | Shipryoki Ueno                                                                      |

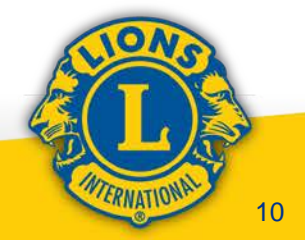

### ①入退会・役員登録 (MyLCIでのホーム画面:メニュー紹介)

| A A English Dyucoch     SH 201 - 772/702 INLER     MyCOLL, 5-772/1989/0201     eMMRI Law Club Officer With Activities Group Hidecale                                                                                                    | Espahat Français, Kataras Portugulas<br>NE III A 2010 IB 00 - 20 00 IK T X X Y Y X X                                                                                                    | ж-4                                   | MyLCI<br>ライオンズクラブ - 地                    | 区 - 複合地区     |
|----------------------------------------------------------------------------------------------------|----------------------------------------------------------------------------------------------------|---------------------------------------|------------------------------------------|--------------|
| 1-ム 9イタンズクラブ・ RAT 単合物ズ・<br>TOA NEBSU (24416) - Datiest X A - JAPAN<br>のホーム<br>Lapy 29                                                                                                    | L0037                                                                                                    | токуо                                 | 会員<br>クラブ情報<br>役員                        | A - JAPAN    |
| 中年堂立員(ライオンズクラブは、eddkill ServaniA T<br>総方します)<br>Review Specially Cub Calogory                                                                                                    | TOKYO EBIBU (24456)<br>Roli<br>Bill<br>B2 Thurnday al PME 20<br>Directors Mysilo Helial Takyo<br>1-5-0 Direcgonetic Minato Ha<br>Takyo Nilo Ballo,<br>クラブルウェンサイト<br>Hgs:/Iwww.in-Cub/rocat.org/alles/TakyoEbina | <b>私のタフ</b><br>今年度礼<br>報告しま<br>Review | 大会<br>会計計算書/国際会費<br>アクティビティ<br>主要アクティビティ | R ServannA で |
| AAB     AAB     AAB     AAB     AAB     A     A | <mark>アジアイビタイ</mark><br>お知らせ: MyLOI によるアクティビティ板内容<br>2015年までおうします。2015年3月20日年度のアウ5<br>は、MyLineでご知時くE2515                                                                                                    |                                       | レポート<br>会員カード                            |              |

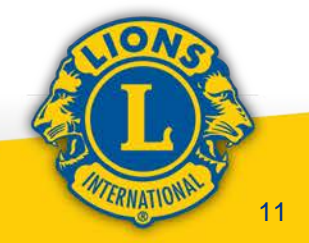

### ①入退会·役員登録 (MyLCIでの会員報告画面:会員登録)

|                                                    | -        | - BANT             | -         |               |               |           | 100  | Admin        |     |
|----------------------------------------------------|----------|--------------------|-----------|---------------|---------------|-----------|------|--------------|-----|
| -A 04057 • 5445205                                 | 2 ·      | • #8884 • 197      | · 20054 · |               |               |           |      | Hannah       |     |
| OKYO EBISU (24616) - District 330 A - J            | APAN     |                    |           |               |               |           | 802) | ジを崩          | R   |
| 0 会員                                               |          |                    |           |               |               |           |      |              |     |
| ▲ 入会空間 ● 【書 会 転換なしを報告 ●                            |          |                    |           |               |               |           | 2.0  | <b>具有快</b> 样 | 1.0 |
| 会員・8名の会員がそうかりました                                   |          |                    |           |               |               |           |      |              |     |
| of R.o. V                                          |          | Page 1 / 1         |           | 图·4图录 1 8     | 1             |           |      | -            |     |
| Yoshinori Furuhashi (188002)                       |          |                    | ZRA       | 2             | SE 1901/04/01 |           |      |              |     |
| 5月佳州<br>03-0028                                    | 入會<br>性制 | 1061/04/01<br>9019 |           |               |               | RASSER    |      |              |     |
| DKYO<br>OEITATEMOND BLDG #F<br>BISULIONS CLUB      | 2,478    | 1941/01/01         |           |               |               | 語合種用する    |      |              |     |
| 8-15 YAESU CHUO-KU                                 |          |                    |           |               |               | 家族公員世界を作成 |      |              |     |
| APAN<br>時間 #1-3-35425717                           |          |                    |           |               |               | BUCKS     |      |              |     |
| AX 81-3-55557552<br>X-A Yoshinori188002@Bets1.Test |          |                    |           |               |               |           |      |              |     |
| Tadashi Hirose (193355)                            |          |                    | IRA       |               | SE 1901/02/01 |           |      |              |     |
| 019-2020 クラブ高計<br>14頁住所                            | 入会<br>性别 | 1001/02/01<br>9015 |           |               |               | OB/RETHN  |      |              |     |
| 50-0021<br>DKYD                                    | 生年月日     | 1936/12/31         |           |               |               | 道兵總武平首    |      |              |     |
| ATERAITO EBISU 1F<br>12-4 EBISUNISHI               |          |                    |           |               |               | BRARMANN  |      |              |     |
| HIBUYA-KU<br>APAN                                  |          |                    |           |               |               | 現在を出示     |      |              |     |
| 4异佳弗<br>50-0021                                    |          |                    |           |               |               |           |      |              |     |
| OKYO<br>ATERAITO EBISU 1F                          |          |                    |           |               |               |           |      |              |     |
| -12-4 EBISUNSHI<br>HIBUYA-NU                       |          |                    |           |               |               |           |      |              |     |
| APAN NA DANDEAD                                    |          |                    |           |               |               |           |      |              |     |
| AX 81-3-34013430                                   |          |                    |           |               |               |           |      |              |     |
| A-A Tadashi 192365@Beta1.Test                      |          |                    | Nbell     |               | 1012/06/11    |           |      |              |     |
| Construction of the second                         | 1.0      | 101207.01          | 7.415.44  | -             |               |           |      |              |     |
| N 175 A 8 196                                      | 0.00     | #3000101191        | A#29-     | AUTACI, ANNOR |               |           |      |              |     |
| 103-0028                                           | 12.51    | 第四                 |           | (188000)      |               | 会員清輕素編集   |      |              |     |

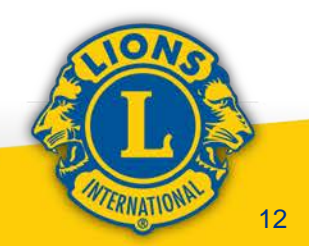

### ①入退会·役員登録 (MyLCIでの会員報告画面:会員登録)

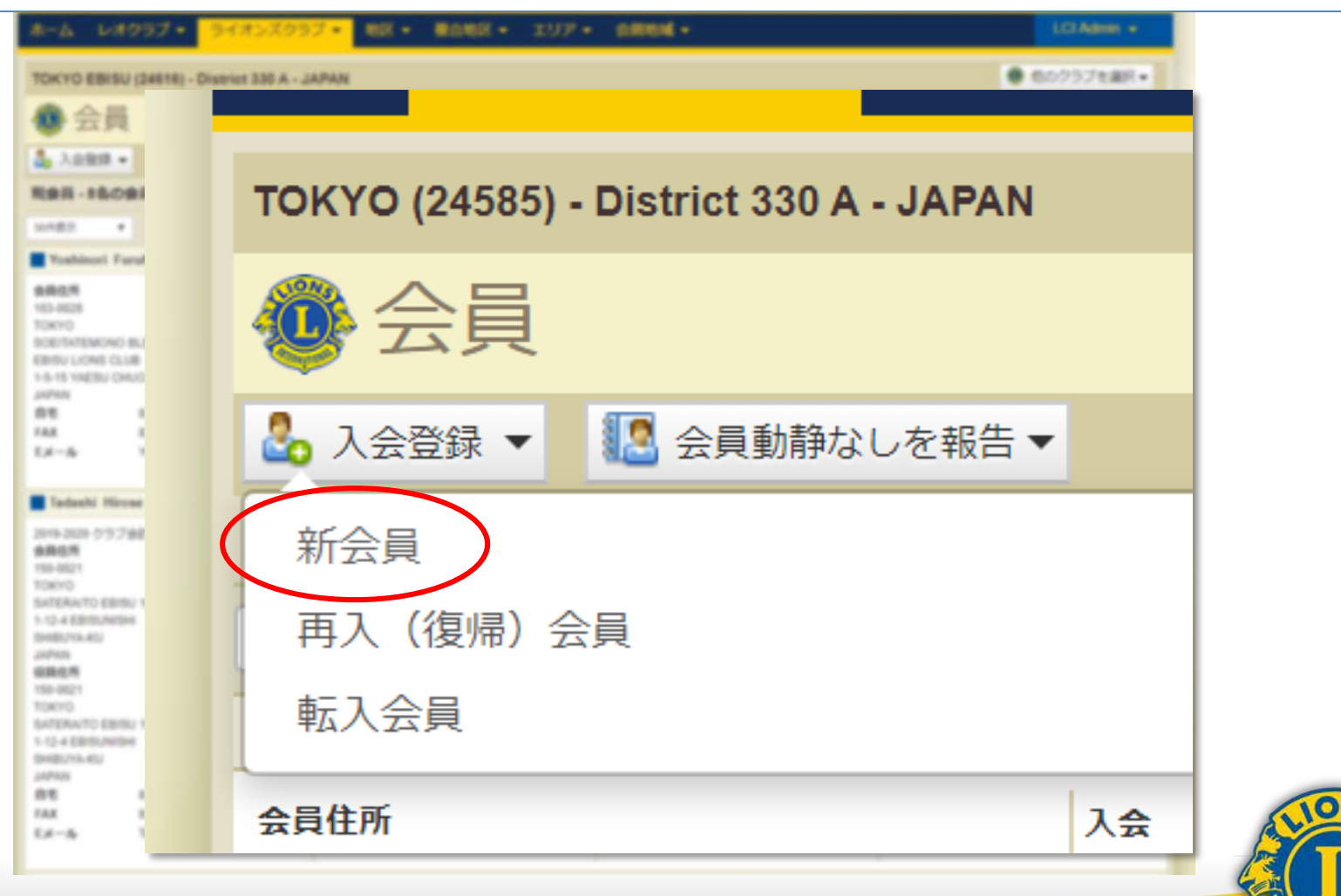

#### 1. 切断後のMyLCIと ServannAについて

TERNATIONA

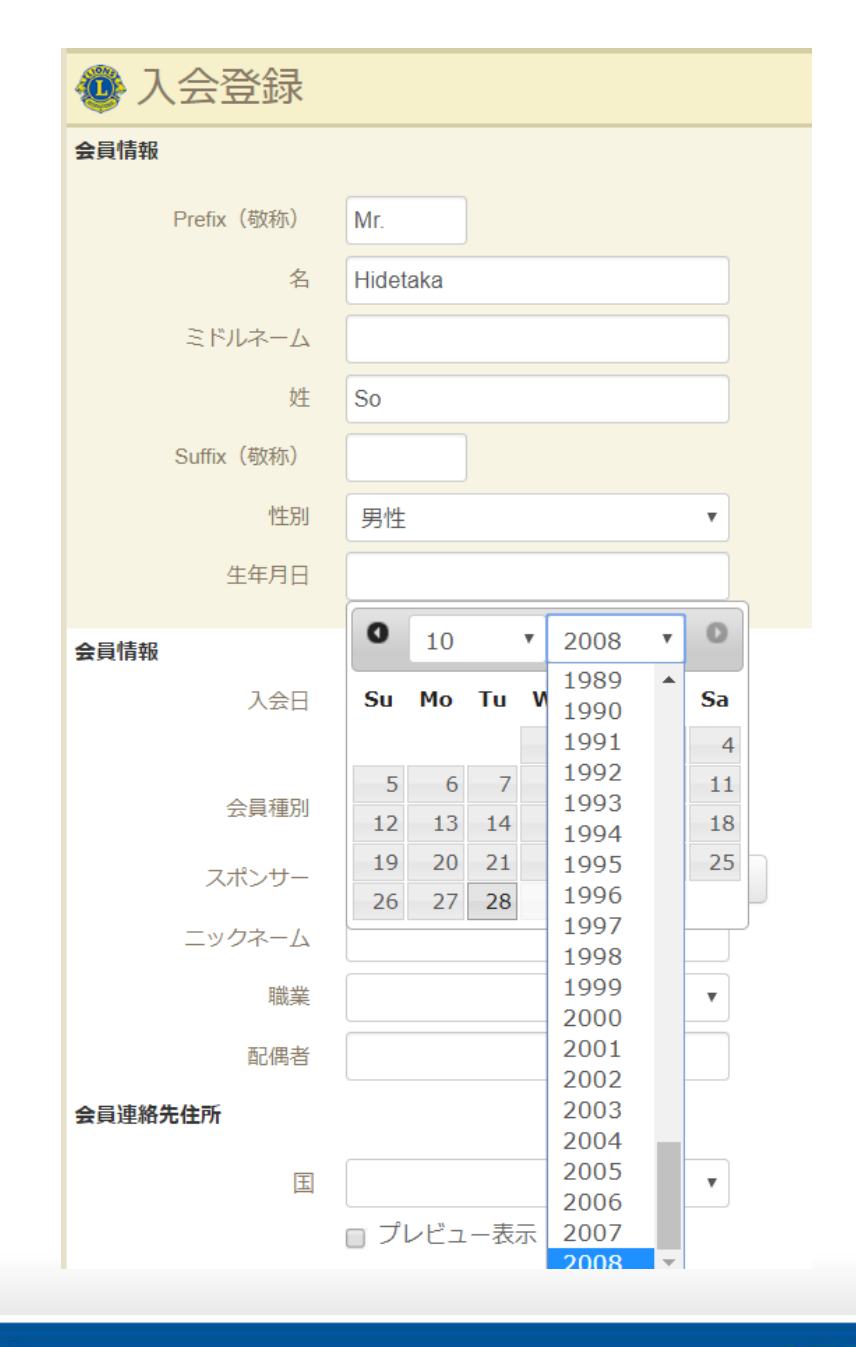

### 入会登録画面

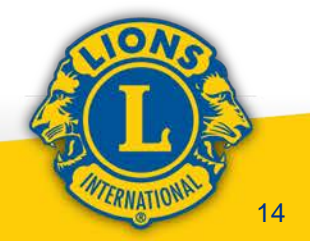

#### ①入退会·役員登録 (MyLCIでの会員報告画面:入退会なし) 図 \* 単白地図 \* エリア \* 白田地域 \* LCI Admin v ライオンズクラブ \* 色のクラブを漏除。 TOKYO EBISU (24816) - District 330 A - JAPAN OKYO (24585) - District 330 A - JAPAN 3 ADRE -○共転却なした相称・ 和曲符-160 つかりまし sumdiff. .... 会員 Voshinori Furuhashi (198002) \*\*\*\* 3.0 103-8628 12.00 10000 1470 SCENTRACING BLDG # EBISU LIONS CLUB 1-5-15 YAESU CHUCHU 10000 入会登録 ▼ 📗 会員動静なしを報告 🔻 0.0 81-3-35425717 78.8 21-3-65867652 24-6 Voltamen 158062@dieta1 Text 1会員 - 52名の会 Tadashi Hirosi (193355) <del>8月 2019</del> 2014-2020 クラブ会計 3.0 6865 12.00 198-8821 1400 10eVo 9月 2019 SATERAITO EBISU IF i0件表示 v 1-12-4 EE/DUNISH \$140\$1,714.41J JAPRICE. 0845 10月 2019 155-5521 Mr TERUMASA TOWNO. SATERANTO EBIELI 1F 1-12-4 EBROARDA 10480210-022 140405 **≩員住所** 入会 🕟 0.0 21-3-34625462 188 81-3-34613436 64-6 Tacketv1012054gBeta1 Text

1. 切断後のMyLCIと ServannAについて

TERNATIONA

### ①入退会·役員登録 (MyLCIでの会員報告画面:会員情報の編集)

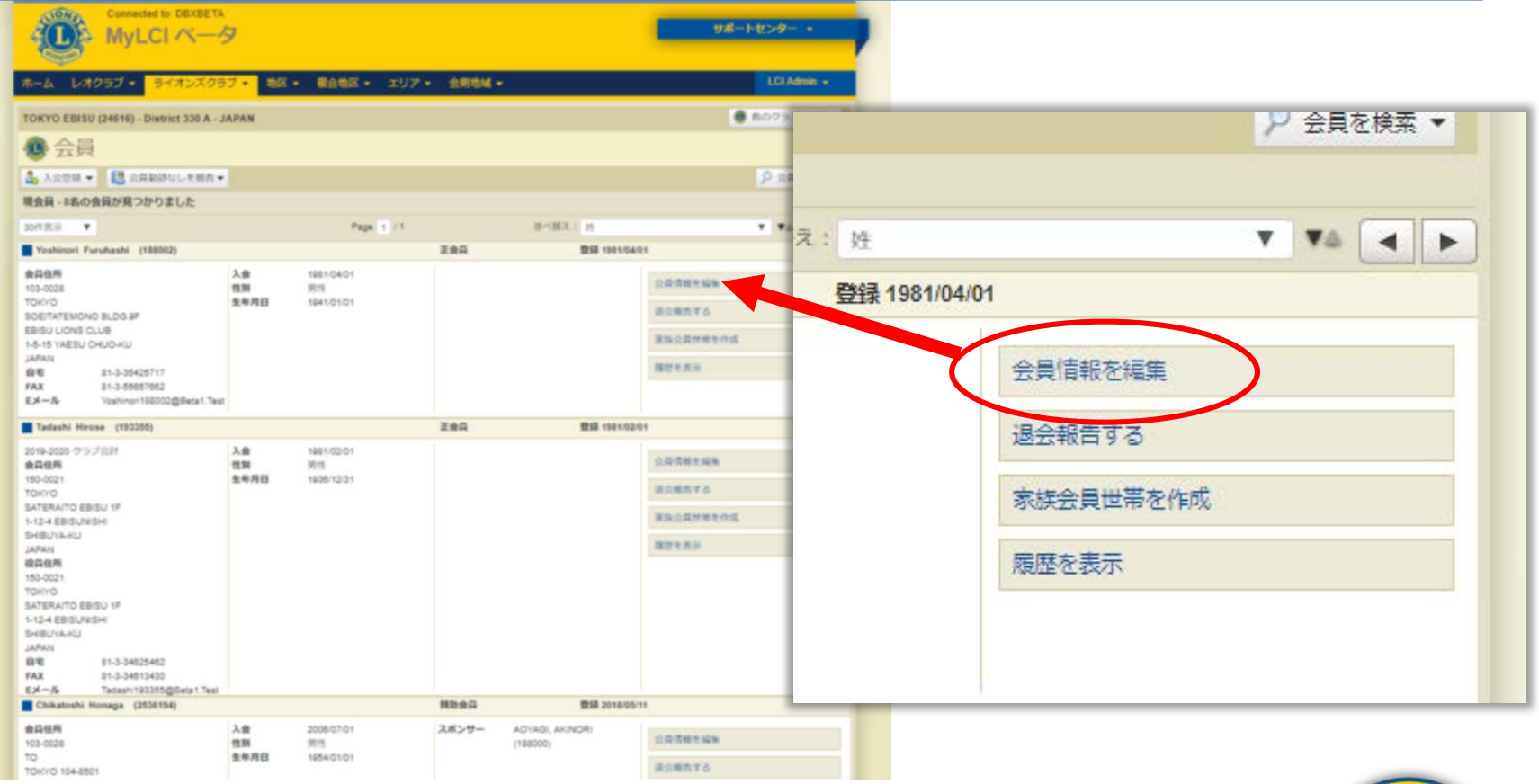

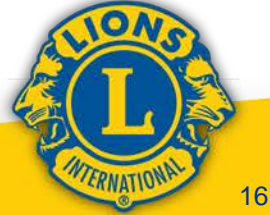

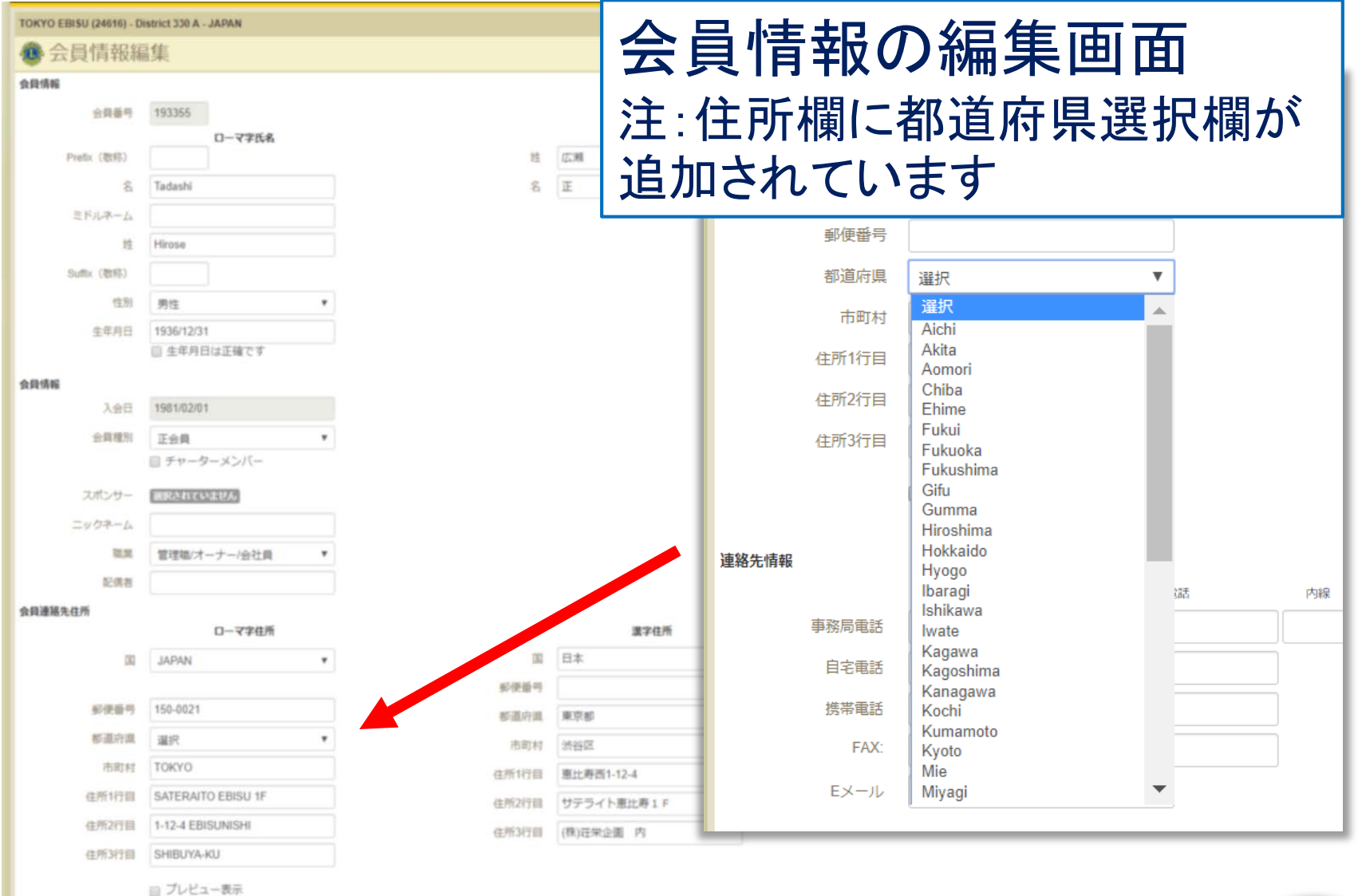

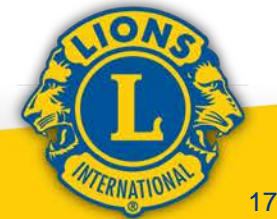

### ①入退会•役員登録 (MyLCIでの会員報告画面:役員登録・編集)

| **** 1.********************************                                                                                                    |                                                                                                    |             | 1014400                |
|----------------------------------------------------------------------------------------------------|----------------------------------------------------------------------------------------------------|-------------|------------------------|
|                                                                                                    |                                                                                                    |             |                        |
| TOKYO EBISU (24515) - District 330 A - J                                                                                                    | IAPAN                                                                                                    |             | • 00/97ERR•            |
| @ 役員                                                                                                    |                                                                                                    |             |                        |
| CREAR . 68. COSO6818                                                                                                    | M                                                                                                    |             |                        |
| 今年度・ライオンズクラブ役員・10件の役付                                                                                                    | 職が見つかりました                                                                                                    |             |                        |
| SHREE V                                                                                                    | Page 10-11                                                                                                    | 8-388) 10-2 | · * * 4 +              |
| 097#K                                                                                                    | Okuno, Tafau                                                                                                    |             | 2013/07/01 -2020/06/30 |
| <ul> <li>         ・教育会社会社会社会社会社会社会社会社会社会社会社会社会社会社会社会社会社会社会社</li></ul>                                                                                                    | 4/18/48/10/19<br>10-10/2<br>10/10/2<br>8/09/10/20/09/10/2<br>8/09/10/20/2<br>8/09/10/20/2<br>8/09/10/2<br>8/09/10/2<br>14-51 19/20/24/2<br>2/99/8      |             | ISHOTNET 7             |
| クラブ第1副会長                                                                                                    |                                                                                                    | -           |                        |
| 現象、この原用は単語されていません。                                                                                                    |                                                                                                    |             | CADN                   |
| クラブ第二副会員                                                                                                    |                                                                                                    | 28          |                        |
| 税外、この証拠は勤務されていません。                                                                                                    |                                                                                                    |             | 0409                   |
| <b>9</b> 97₩#                                                                                                    | Bo, Hidelaka                                                                                                    |             | 2015/07/01 -2020/06/30 |
| <ul> <li>市場市内市内</li> <li>市場市内市内</li> <li>市場市内市内</li> <li>市場市内市内</li> <li>市場市町</li> <li>市場市町</li> <li>市場市町</li> <li>日本市町</li> <li>日本市町<td>8/16/46/46<br/>103-0024<br/>100/00<br/>80/8/10/86/00 66.05 6/9<br/>80/8/10/86/00 66.05 6/9<br/>16-51 10/83/0 06/00 6/0<br/>16-51 10/83/0 06/00 6/0<br/>20/958</td><td></td><td>GARDER 7</td></li></ul> | 8/16/46/46<br>103-0024<br>100/00<br>80/8/10/86/00 66.05 6/9<br>80/8/10/86/00 66.05 6/9<br>16-51 10/83/0 06/00 6/0<br>16-51 10/83/0 06/00 6/0<br>20/958 |             | GARDER 7               |
| クラブ会談                                                                                                    | Hirose, Tada                                                                                                    | ei          | 2015/07/01 -2020/06/50 |
|                                                                                                    | 8/18/48/04/<br>1904/021<br>10/07/0 18/80/07<br>50/19/07/01 18/80/07<br>50/19/07/06/<br>8/09/07/06/<br>20/000                                           |             | EARCHWET               |
| 29788888                                                                                                    |                                                                                                    | 28          |                        |
| 現在、この存在は発信されていません。                                                                                                    |                                                                                                    |             |                        |

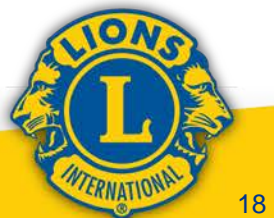

| ● クラブ会計                                                                                                    |                                                                                                | Hirose, Tadashi | <b>犯吕桂</b> 显面面 | 給せ     |
|----------------------------------------------------------------------------------------------------|------------------------------------------------------------------------------------------------|-----------------|----------------|--------|
| 会員器号: 193355<br>会員運輸先住所<br>150-0021<br>TOKYO<br>SATERATO EBISU 1F<br>1-12-4 EBISUNISHI<br>SHIBUYA-KU<br>JAPAN<br>自宅 81-3-34025402<br>Eメール Tatash193355@Beta1.Test | 役員通報先住用<br>150-0021<br>TOKYO<br>SATERAITO EBISU 1F<br>1-12-4 EBISUNISHI<br>SHIBUYA-RU<br>JAPAN |                 | 区只有我四四         | ₩)じ ⊂  |
| 2 クラブ会員委員長                                                                                                    |                                                                                                | 2.8             |                |        |
| 現在、この役員は登録されていません。                                                                                                    |                                                                                                |                 | 0208           |        |
| クラブレンドコーディネーター                                                                                                    |                                                                                                | 28              |                |        |
| 現在、この役員は登録されていません。                                                                                                    |                                                                                                |                 | 12.82.038      |        |
| クラブ帯社委員長                                                                                                    |                                                                                                | 28              |                |        |
| 現在、この役員は登録されていません。                                                                                                    |                                                                                                |                 | 投展登録           |        |
| クラブ・マーケティング・コミュニケーショ                                                                                                    | >委員長                                                                                           | 28              |                |        |
| 現在、この役員は登録されていません。                                                                                                    |                                                                                                |                 | 10 R 04        |        |
| クラブ理事                                                                                                    |                                                                                                | 28              |                |        |
| 現在、この役員は登録されていません。                                                                                                    |                                                                                                |                 | 设具登録           |        |
| Club Information Technology Chairperson                                                                                                    | 0                                                                                              | 28              |                |        |
| 現在、この役員は登録されていません。                                                                                                    |                                                                                                |                 | 10 R 018       |        |
| Club Protocol Chairperson                                                                                                    |                                                                                                | 28              |                |        |
| 現在、この役員は登録されていません。                                                                                                    |                                                                                                |                 | 投展登録           |        |
| 30行派示 ▼                                                                                                    |                                                                                                | Page 1 /1       | 8/83: 5>7 ¥ ¥6 | I. NON |
|                                                                                                    |                                                                                                |                 | 100 B          |        |

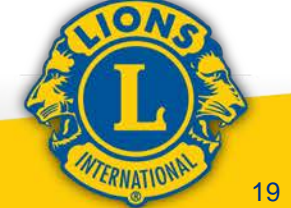

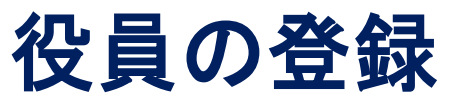

| C用を用用・ 6%・ たの色の                                                                                                    | <b>白陽王成功</b>                                                                                                    |                        |
|----------------------------------------------------------------------------------------------------|----------------------------------------------------------------------------------------------------|------------------------|
| 中年度・ライオンズクラブ後日・1                                                                                                    | の作の感情が見つかりました                                                                                                    |                        |
|                                                                                                    | Page 1 11                                                                                                    |                        |
| 09746                                                                                                    | Okuno, Tafaun                                                                                                    | 2015/01-3020/00/30     |
| <ul> <li>金月県中二100000</li> <li>金月県中二100000</li> <li>金月県中二100000</li> <li>ちのはついたいののにしたりの「P</li> <li>たのからいののののののののののののののののののののののののののののののののののの</li></ul>                     | ARABASA<br>ISABD<br>TONYO<br>SOUTHTRANONO BLDG SF<br>SOUTHTRANONO BLDG SF<br>SAME UNITS OLUB<br>I-A-IS VIETUU CAUG-KU<br>JAPAN<br>Taul                                                                                                    | ICRITINE 7             |
| 297第1副会兵                                                                                                    | 98                                                                                                    |                        |
| <b>見多、これ前月以後終われていません。</b>                                                                                                    |                                                                                                    | OHDIA                  |
| クラブ第二副会員                                                                                                    | 28                                                                                                    |                        |
| 10、この後期は勤務されていません。                                                                                                    |                                                                                                    | ID#D14                 |
| 297##                                                                                                    | Bo, Hidelaka                                                                                                    | 2015/07/01 -2020/06/30 |
| ▲内部中: 100000<br>今月編集をあり<br>1005-0025<br>1005-0025<br>1005/00<br>1005/00<br>1005/00<br>1005/00<br>1005/00<br>1005/00<br>1005/00<br>日本のののののののののののののののののののののののののののののののののののの | ARTANARASI<br>ISBN 155-8020<br>ISBN 155-90<br>ISBN 158-90<br>ISBN 158-90<br>ISBN | SUMILITIEST 7          |
| 09788                                                                                                    | Hirow, Tadashi                                                                                                    | 2015/07/01 -2025/06/30 |
|                                                                                                    | IDS-BECK<br>IDS-BECK<br>IDSETO<br>SAFERAUTO EBIED 19 <sup>6</sup><br>1-12-4 EBIEDUIDE<br>BIERDUIDE<br>BIERDUIDE<br>JAPANE<br>I. Tool                                                                                                    | GAUMMY7                |

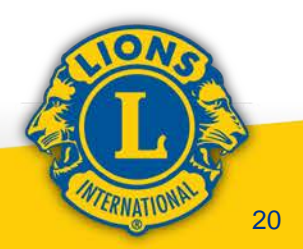

### 役員の登録

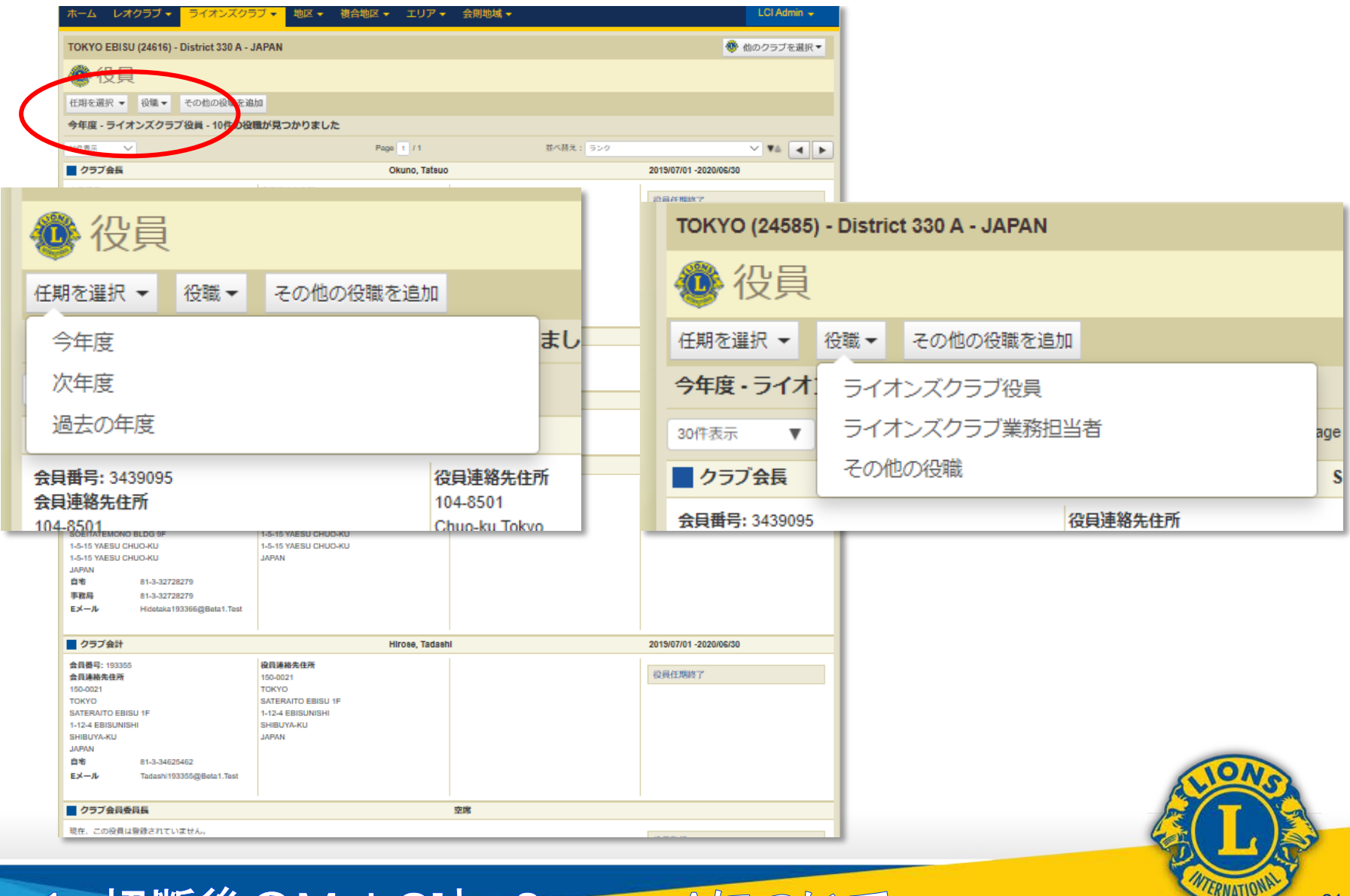

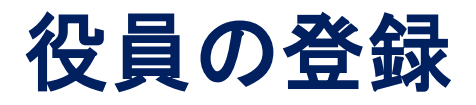

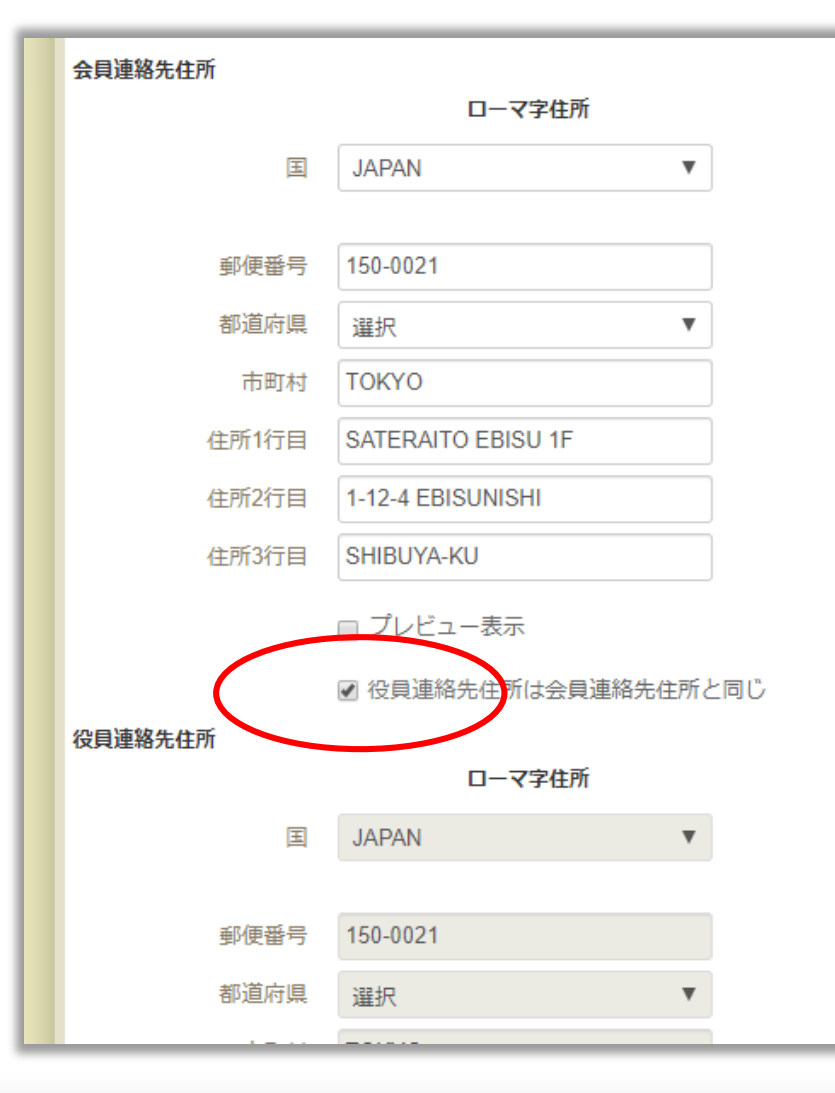

役員になると、当該会員 の会員情報画面に【役員 連絡先住所しという項目が 追加されます 初期画面では現住所と同 じ内容で変更出来ません が、事務局の住所等の別 住所を利用したい場合に は、ここのチェックを外すと 入力が可能になります

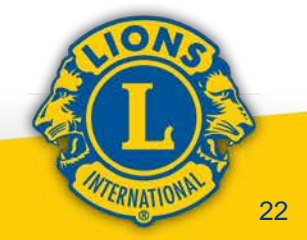

#### ②クラブ事務局権限(予定)について 1188 · 68 · 2050 · 28 の件の綺麗が見つかりました ライオンズクラブ役員 100.00 Page 1 22 BARR 1 314 V #A # ■ クラブ会長 ADD DOLLARS TOKYO EBISU (24616) - District 330 A - JAPAN \*\*\*\*\* 101-0126 TOKED BOETATEMOND &LDO IF RESIDENCE CALLS 役員 5-5-15 YMESU CHUC-RU 21000 0.4 Ph.3.277 21-3 クラブ第1副会長 その他の役職を追加 仟期を選択 ▼ 役職▼ 開発、この時期は単純されていま ■ クラブ第二副会員 今年度・ライオ ライオンズクラブ役員 現象、この協会は敏速されている ライオンズクラブ業務相当者 クラブ特手 30件表示 w. age #588-0; restant \*\*\*\*\* その他の役職 103-0026 クラブ会長 Oku TOKED BOETATEMOND &LDO IF 1-5-H YHERU CHUC-HU 1-5-15 YREEU CHUD-RU 20000 会員番号: 193363 役員連絡先住所 0.4 81-5-32726 \*\*\* 81-3-32728 会員連絡先住所 103-0028 84-4 Information of TOKYO 103-0028 ■ クラブ曲計 4884 INC. 0048507 设持在99977 **ACCREACE** 155-3521 100-8021 TOKED TOKYO SATERATO EBIEU IF SATERANTO EBISU VF 1-12-4 EBISLINEH 1-12-4 BBIDLINDHY BHBCTS.AU 10000110-002 **LEPEN** JAPEN N 0.0 81-3-34625462

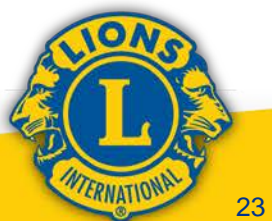

1. 切断後MyLCIと ServannAについて

28

24-3

■ クラブ会員委員長

現在、この存在は単体されていません

Texture (1010) applicate 1. Text

| ②クラブ事務局権限(予定)について |
|-------------------|
|-------------------|

| 🐠 役員                                                                                                    |                                                                |            |        |           |                                            |
|----------------------------------------------------------------------------------------------------|----------------------------------------------------------------|------------|--------|-----------|--------------------------------------------|
| 任期を選択 ▼ 役職 ▼ その他の役職を追                                                                                                    | ada                                                            |            |        |           |                                            |
| 今年度 - ライオンズクラブ役員 - 10件の役                                                                                                    | 職が見つかりました                                                      |            |        |           |                                            |
| 30件表示 🗸                                                                                                    | Page 1 / 1                                                     | 荻木替え: ランク  |        |           |                                            |
| 任期を選択 ▼ 役職 ▼                                                                                                    | その他の役職を追加                                                      |            |        |           |                                            |
| 今年度・ライオンズクラン                                                                                                    | ご業務担当者・1件の役職が見ご                                                | つかりました     |        |           |                                            |
| 30件表示 🔻                                                                                                    |                                                                | Page 1 / 1 | 並べ着    | 替え: ランク   | ▼ ▼▲ ►                                     |
| ■ クラブ業務担当者                                                                                                    |                                                                |            | 空席     |           |                                            |
| 現在、この役員は登録されてい                                                                                                    | ません。                                                           |            |        | 業務        | 防担当者を登録                                    |
|                                                                                                    |                                                                |            |        |           |                                            |
| 30件表示 🔻                                                                                                    |                                                                | Page 1 / 1 | 並べ着    | 替え: ランク   | ▼ ▼▲ ►                                     |
| © 2019 Lions Clubs Inte<br>300 W. 22nd Street, Oal                                                                                                    | rnational<br>k Brook, IL 60523-8842                            |            |        | ソ<br>サポート | ビージョン:19.2.1.0 プライバシー<br>ローオンライン名簿(要パスワード) |
|                                                                                                    |                                                                |            |        |           |                                            |
| TOKYO<br>SATERATO EBISU 1F<br>1-12-4 EBISU 1F<br>1-12-4 EBISU 1F<br>1-12-4 EBISU 1F<br>1-12-4 EBISU 1F<br>SHIBUTA-KU<br>JAPAN<br>合宅 81-3-34625462<br>Eメール Tadash/193355g(Beta1.Test | SATERAITO EBISU 1F<br>1-12-4 EBISUNISHI<br>SHIBUYA-KU<br>JAPAN |            |        |           |                                            |
| クラブ会員委員長                                                                                                    |                                                                | 空席         |        |           |                                            |
| 現在、この役員は登録されていません。                                                                                                    |                                                                |            |        |           |                                            |
| 1. 切断                                                                                                    | 後のMyLC                                                         | Iと Serva   | nnAについ | τ         | CHIERNATIONAL 24                           |

| ②クラブ事務局権限(予定)について                                              |   |
|----------------------------------------------------------------|---|
| 🐠 役員                                                           |   |
| 任期を選択 - 役職 - その他の役職を追加                                         |   |
| 今年度 - ライオンスクラノ役員 - 10件の役職が見つかりました<br>                          |   |
| サポートセンター・<br>サポートセンター・                                         |   |
| ホーム ライオン ホーム レオクラブ マ ライオンズクラブ マ 地区 マ 複合地区 マ エリア                |   |
| TOKYO (24585) - D TOKYO EBISU (24616) - District 330 A - JAPAN |   |
| ● 役員 ● 業務担当者を登録                                                |   |
| 任期を選択 👻 役員                                                     |   |
| <b>今年度 - ライオンス</b> 年度 2019 - 2020                              |   |
| 30件表示     ▼     ●       ● クラブ業務担当者     ●                       |   |
| 現在、この役員は登録 この役職を務める会員を選択 業務担当者を登録                              |   |
| 選択した会員 業務担当者を登録 ▼ 選択されていません                                    |   |
| 会員を選択                                                          |   |
| 非会員を選択                                                         |   |
| © 2019 Lions Clubs Interna                                     |   |
| TOKYO         300 W. 22nd Street, Oak Brook, IL 60523-8842     |   |
| 1-12-4 EDISURIISHI<br>SHIBUYA-KU<br>JAPAN                      |   |
| 自宅 81-3-34625462<br>Eメール Tadaxh19335553                        |   |
|                                                                |   |
| 現在、この役員は登録されていません。                                             | 2 |

### 1. 切断後のMyLCIと ServannAについて

WTERNATIONAL

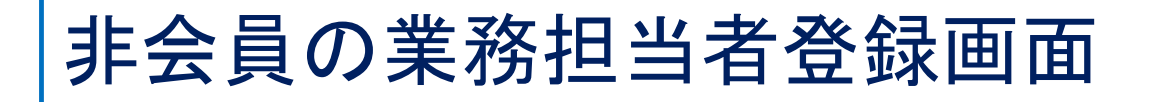

×

#### 非会員を追加

| <u>D-</u>       | 一一了字氏名 | 漢字氏名                    |             |
|-----------------|--------|-------------------------|-------------|
| Prefix (敬称)     |        | 姓                       |             |
| 名               |        | 名                       |             |
| ミドルネーム          |        |                         |             |
| 姓               |        | 必須項目に入力し保存              | をクリック       |
| Suffix(敬称)      |        | オスレ登録が空てしる              | 日来早が        |
| 性別              | $\sim$ |                         | 貝田クル        |
| 生年月日            |        | 何与されよう                  |             |
| 電話番号            |        | この画面上のデータをも             | っとに、        |
| Eメール            |        | ライオンアカウントを取得            | <b>旱出</b> 来 |
| <b>旦</b> -<br>国 |        | MyLIONのログイン・報行<br>る予定です | 告も行え        |
|                 | 保存     | キャンセル                   | IONO        |

1. 切断後のMyLCIと ServannAについて

TERNATIONA

### ③会員種別について

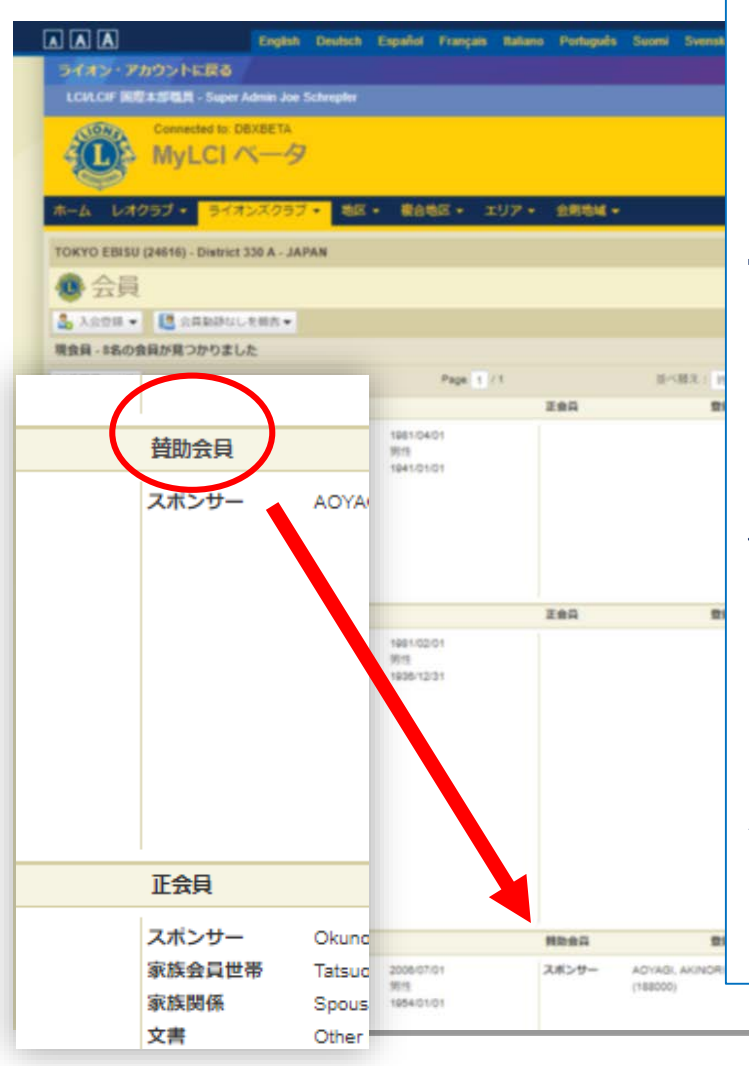

クラブで把握している会員種別 とMyLCI上での会員種別に差 異がある会員があります これは、eMMRがSavannA上 での会員種別変更をMyLCIに 伝達出来なかった不具合に起 因するものです この場合はMyLCIの会員種別 を実情に合わせて次の画面の ように修正して下さい

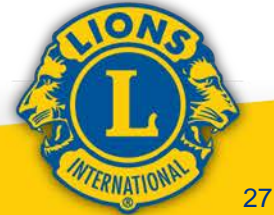

#### 1. 切断後MyLCIと ServannAについて

波会販売する

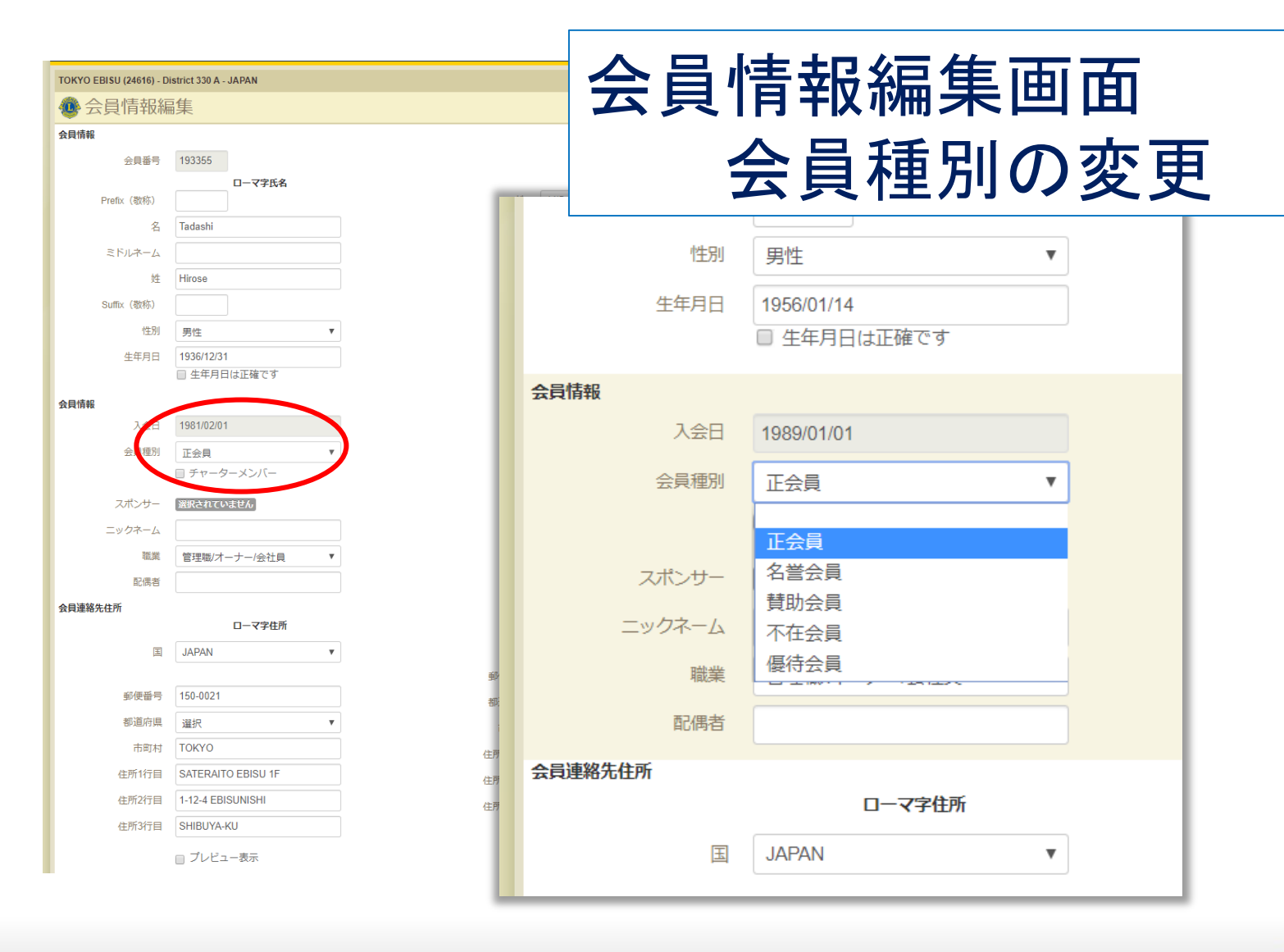

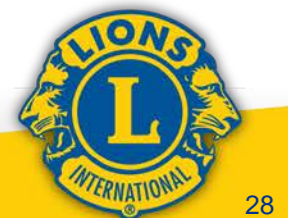

### ④日本語表記について

#### TOKYO EBISU (24616) - District 330 A - JAPAN

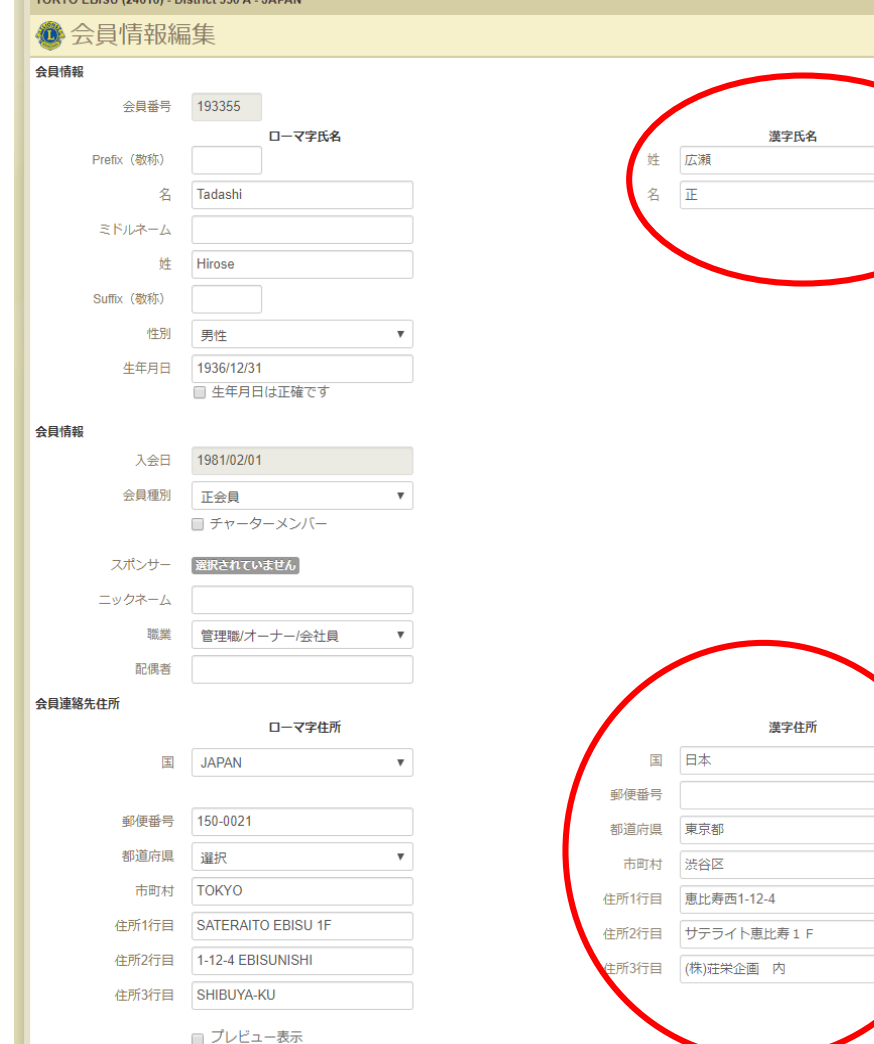

MyLCIでは、日本語 での姓名表記および 住所表記を入力する ことが出来るようにな りました 当初は空欄ですが、 今後国際本部が日本 語データを活用する ためにも既存会員の 日本語データは積極 的に入力して下さい

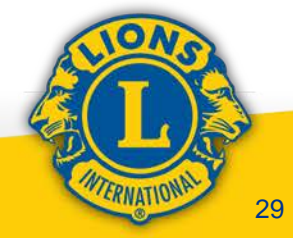

## (4)今後のServannAについて

### ◎「<u>eMMR</u> ServannA」という呼称は無くなり ますが 今後も「ServannA」は継続使用さ れます

### ③ServannAからは一切の会員動静及び 国際本部向け新役員報告が出来なくなります

③ServannAへのログインは今までの
ID・パスワードをそのまま使用して下さい

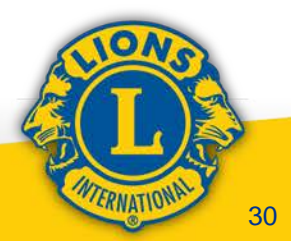

**③ServannAが切り離し後も運用される理由** 1. ライオン誌送付(送付先選択) 2. 全日本でのアクティビティ集計 3. クラブアンケート・ライオン誌への取材依頼機能 4. クラブ事務局の情報 5. 一括会費請求業務用データ取得 6. 会員入退会等の各種集計表 く赤字は全地区・複合地区対象> 7. 地区・複合地区での会員情報整備 8. 代議員登録・委員会出欠等の機能 9. ガバナーズアワードのポイント集計等 10. 地区の実情に即した独自設定が可能 く青字は該当地区・複合地区のみ対象>

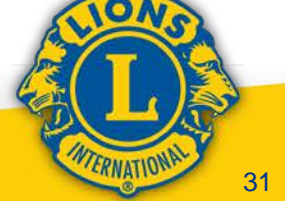

### 切り離し後のServannA画面 変更点

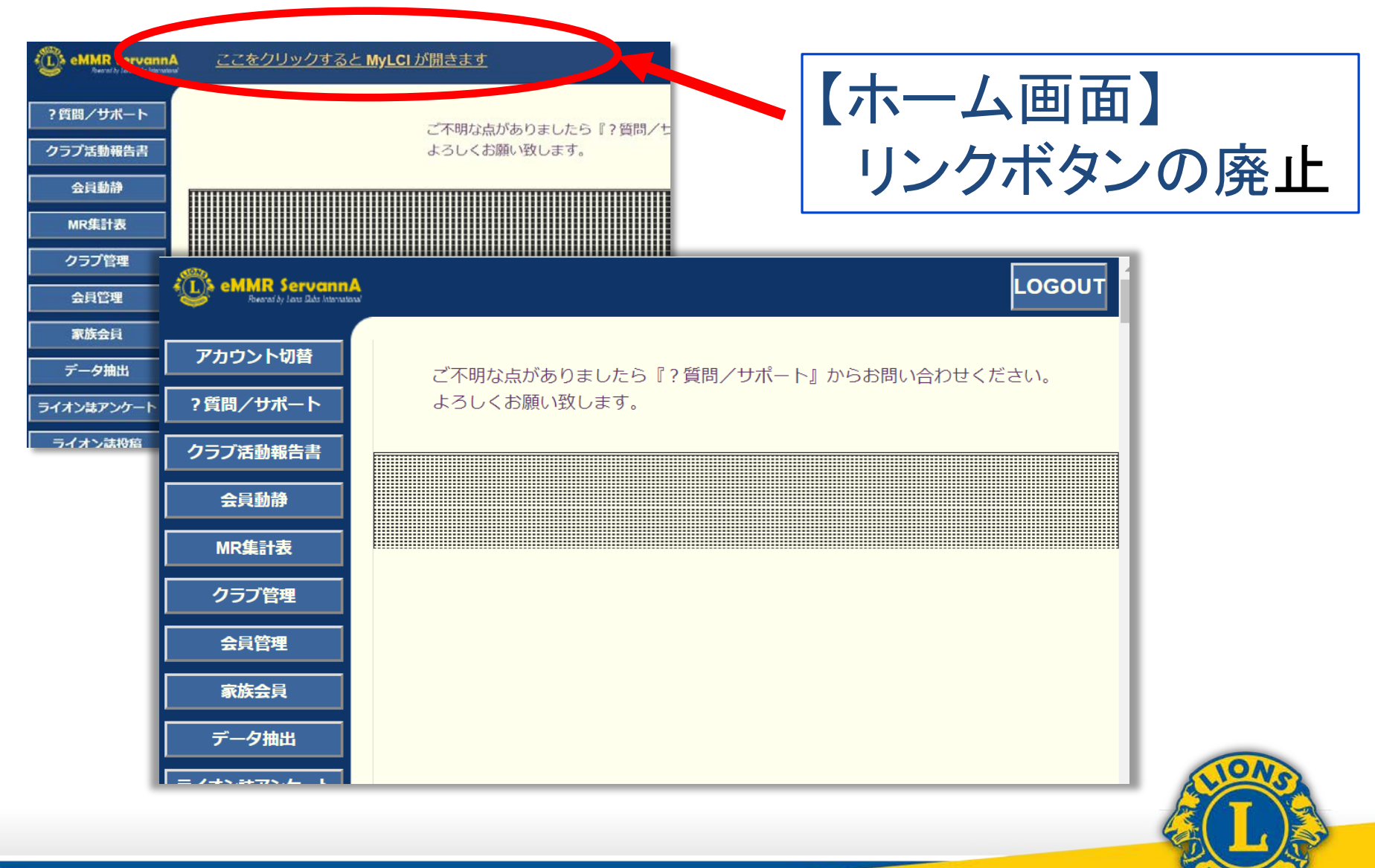

| ()<br>eMMR ServannA <u>ここをクリッ</u>                                            | 【会員動静                                                                            | 画面】<br>に登録す                | るボタ | ン等を     | 削除 |
|------------------------------------------------------------------------------|----------------------------------------------------------------------------------|----------------------------|-----|---------|----|
| ・質問/サポート クラブ活動報告書 会員勤静 MR集計字                                                 | ▶ 月度の会員動静<br>et Region Zone Club<br>▼ 10 ▼ 1 ▼ 東京恵比寿<br>名 (合計変動人数0名)<br><u> </u> | 大日 退合日<br>会員動静なしで国際本部へ報告する |     |         |    |
| クラフ<br>金員管理<br>・<br>・<br>・<br>・<br>・<br>・<br>・<br>・<br>・<br>・<br>・<br>・<br>・ | の処理を行います。 クリックして会員一覧から選択                                                         |                            |     | L       |    |
| アカウント切替 ?質問/サポート                                                             | 2019 年 11 月度の会員<br>District Cabinet Region Zone<br>330 、 A 、 10 、 1 、            | 助静<br>Club<br>康京恵比寿        | T   |         |    |
| クラブ活動報告書 会員動静                                                                | (会者0名/退会者0名     (合計変動人数0名)       登録区分     会員番号                                   | 会員氏名                       | 入会日 | <br>退会日 |    |
| MR集計表                                                                        |                                                                                  |                            |     |         |    |
| クラブ管理<br>                                                                    |                                                                                  |                            |     |         |    |
|                                                                              |                                                                                  |                            |     | k       |    |

### 1. 切断後のMyLCIと ServannAについて

WTERNATIONAL

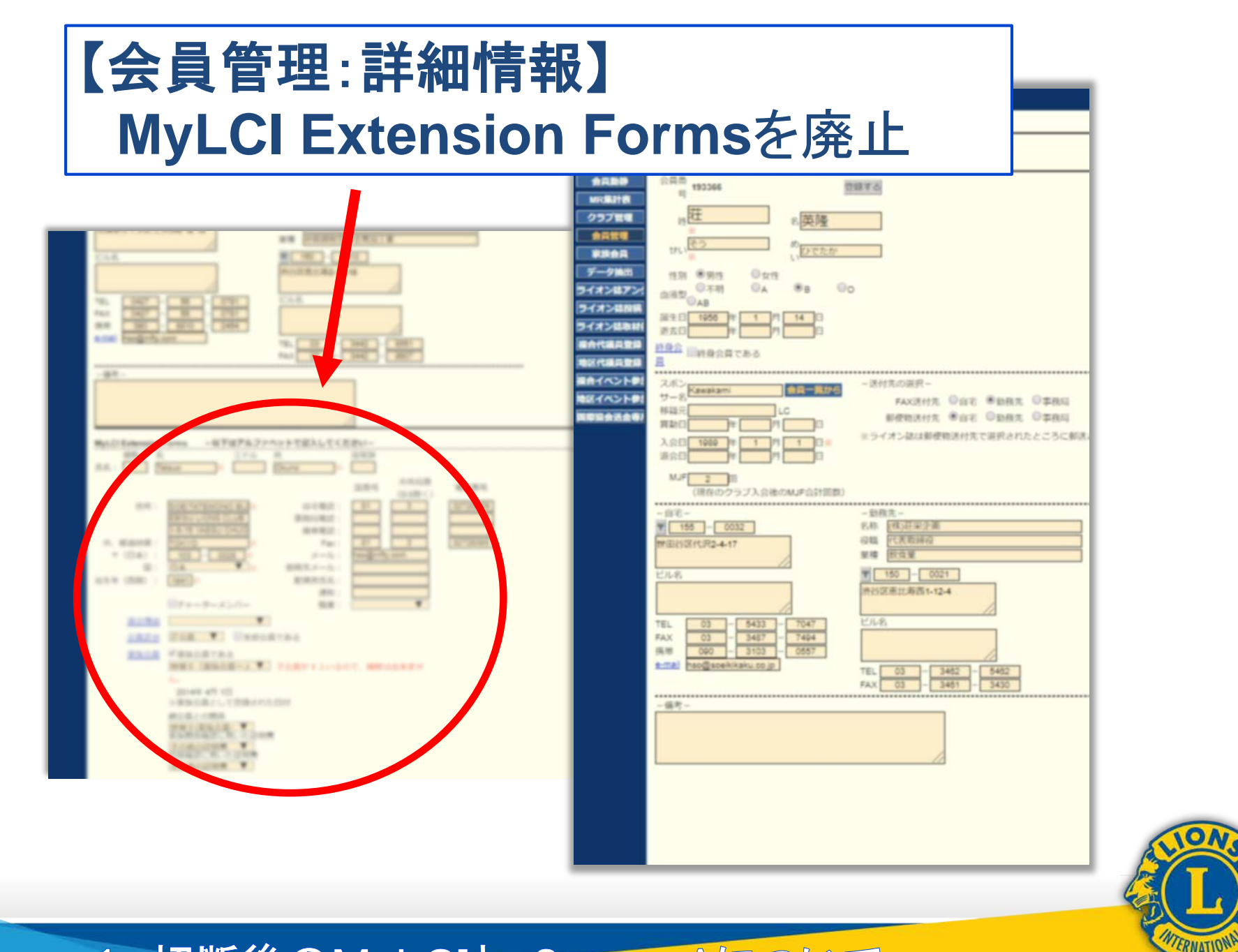

## 切り離し後の会員報告の流れ(予定)

### <新入会員登録>

- 1. MyLCIで会員報告(新会員入会登録)を行う
- 2. 最長で1日後、ServannAに会員情報が反映
- 5. 反映後にServannAで当該会員の詳細データを 追加入力

### <退会報告>

- 1. MyLCIで退会報告を行う
- 2. 最長で1日後、ServannAの会員情報が抹消
- 3. 抹消後はServannAでの追加入力は不要

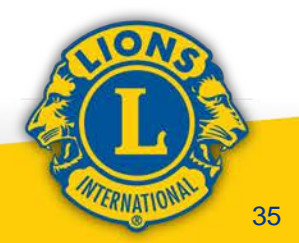

## 切り離し後の役員報告の流れ(予定)

く新役員登録>

1. MyLCIで新役員(三役)登録を行う 注:同時にライオンアカウント取得が必須!

 2. クラブ三役については、続けてServannAの クラブ管理画面で今まで同様に登録を行う 注:ServannAログイン用ID・PWを取得!

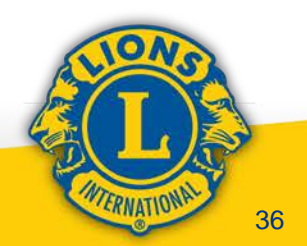

切り離し後のServannAにつきましては、 MyLCIの仕様に対応して画面レイアウト およびデータ入力方法等のさらなる変更も 予想されます

操作方法につきましては、細部が確定 次第、あらためてご案内致します

※MyLCIの操作方法につきましては 11月23日以降、トレーニングエリアを 利用しての練習が可能になる予定です

# 2. ライオンアカウント 取得方法とMyLIONの現状

## (1) ライオンアカウント取得手順

## (2)MyLIONの現状

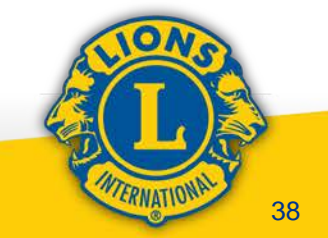

## ライオン・アカウントとは?

直接MyLCI に入るためのアカウントとMyLion(WEB 版およびアプリ版)のアカウントを統一した新しい呼称

 MyLionおよびMyLCIアカウント所有者は 基本的に新規取得不要
 取得方法はMyLIONアプリでのアカウントと同様
 日本では、各クラブはサバンナからMyLCIに 自動ログインしていたが、11月23日以降の MyLCIへのログインには

役員のライオンアカウント取得が必須!

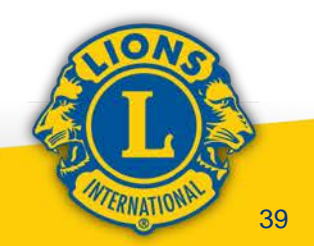

## ライオン・アカウント取得の事前準備

まずサバンナの会員管理"MyLCI Extension Forms" で会長・幹事の会員情報を整備

- 1. メールアドレスの用意(取得) ※他の会員に使い回していないもの
- 2. 携帯電話番号の確認 ※ショートメールを受け取れるもの
- 上記どちらか片方だけでも可
- 3. 当該会員の会員番号と生年月日をMyLCIで確認

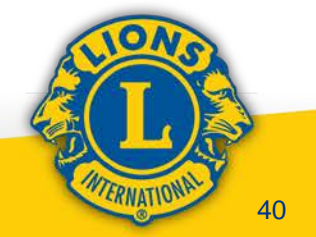

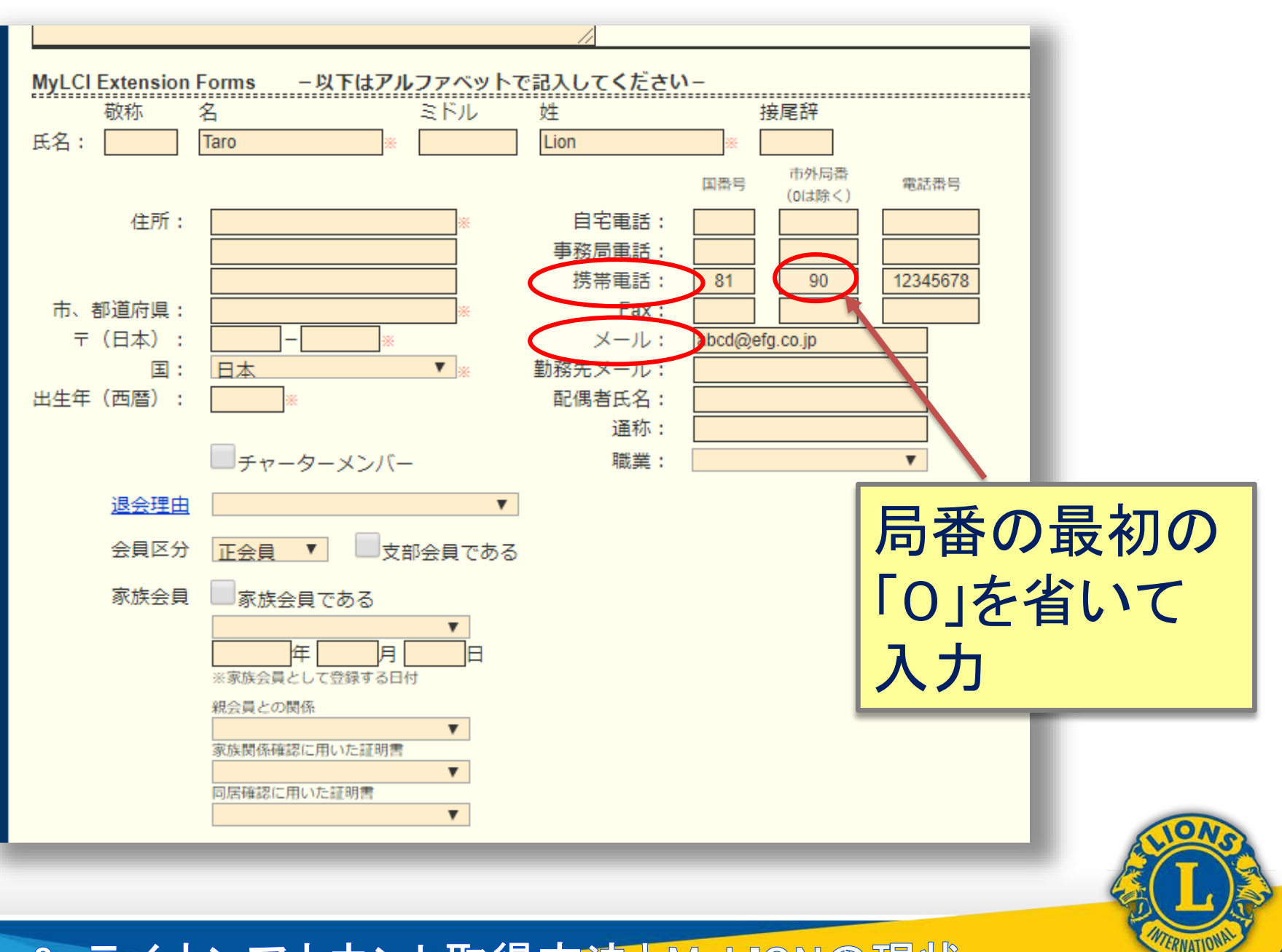

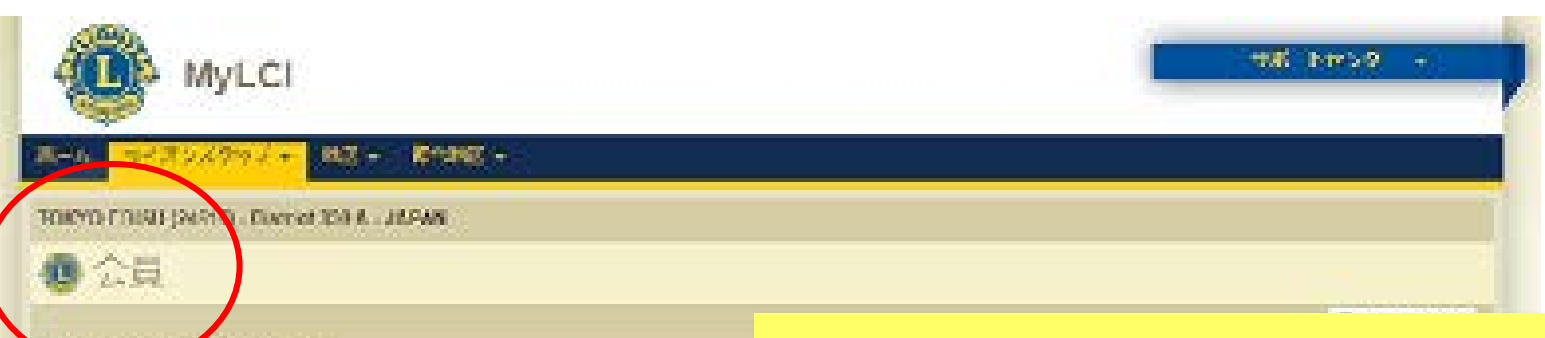

| ALLER TRANSPORTATION                                                                                                    |                  |                                  |
|----------------------------------------------------------------------------------------------------|------------------|----------------------------------|
| T/8. T                                                                                                    |                  | -Page 4 11                       |
| Station Fasheti (1993)                                                                                                    |                  |                                  |
| RECH<br>SCROPPICS RIPHM<br>MENOLONICOM<br>SCROPPICS RIPHM<br>MENO<br>SCROPPICS<br>RIPHM<br>SCROPPICS<br>RIPHM<br>SCROPPIC |                  | - MENDER<br>Ber<br>MENDER        |
| Solech House (19775)                                                                                                    |                  |                                  |
| EXISTER 0.9.2938<br>ARRIN<br>SOETATEMOND BLOSOF<br>ESSENCIONS QUID<br>USING SERVICEOUNI<br>NOVICE<br>WIDADE                                                                                                    | tan<br>tan<br>ka | 10122-4-<br>10122-4-<br>10122-4- |

125 (17)

instruction which is any oth

正しく修正出来たかを MyLCIで確認 注: MyLIONのデータにここ での修正が反映されるまで には最大2時間程度かかる 場合があります!

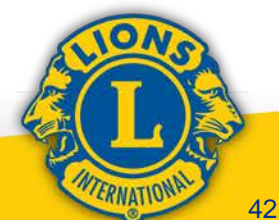

### ライオン・アカウント取得の実際

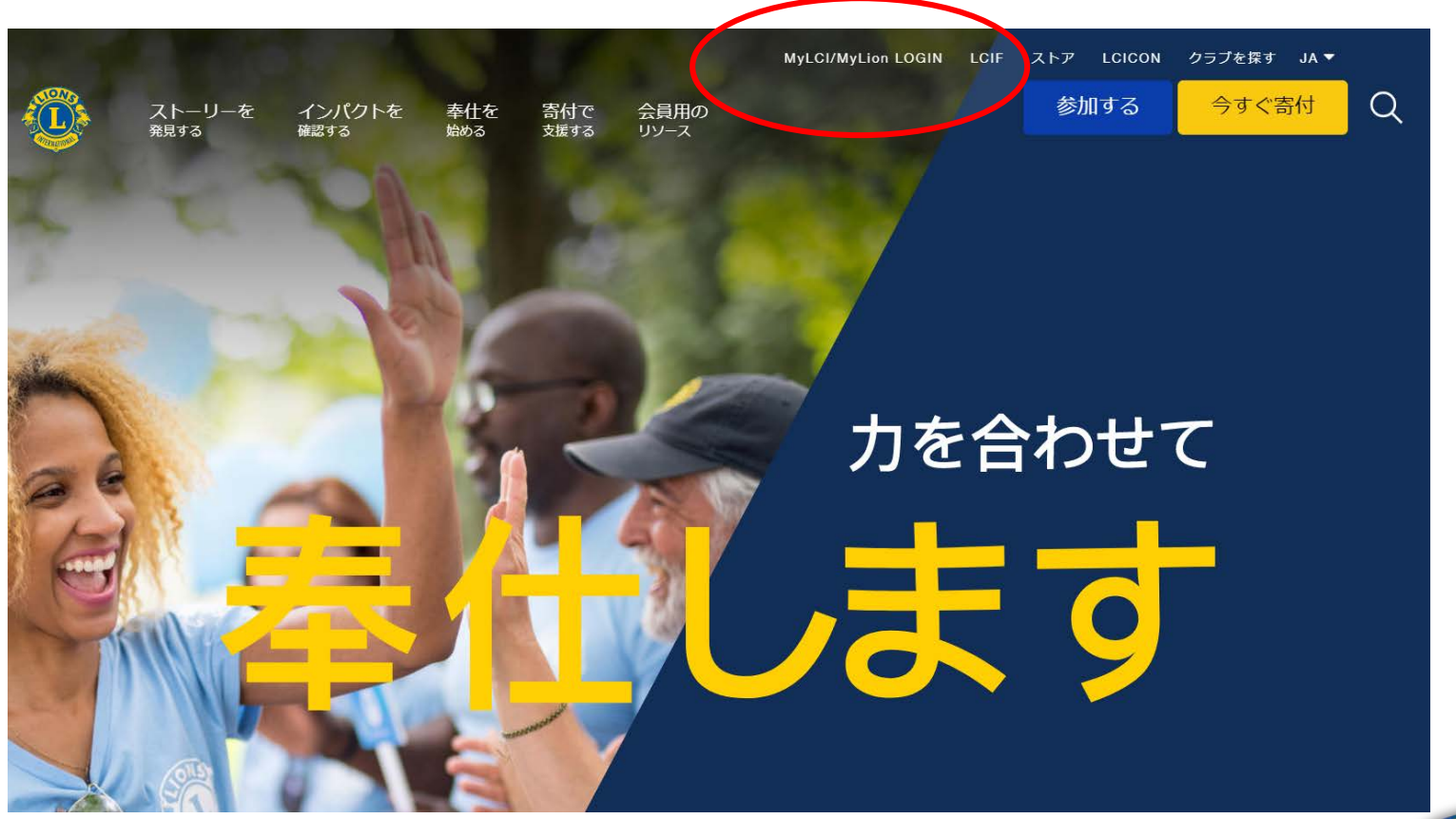

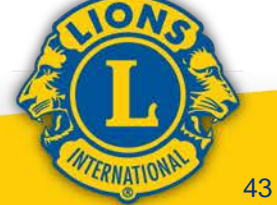

## ライオン・アカウント取得の実際

### ライオン・アカウントへようこそ

協会では、新しい統一ログインシステムを採用しました。ライオン・アカウントのユーザー名 とパスワードで、MyLCI、MyLion、Shop、Insightsといった、全てのライオンズ・アプリケー ションにアクセスできます。

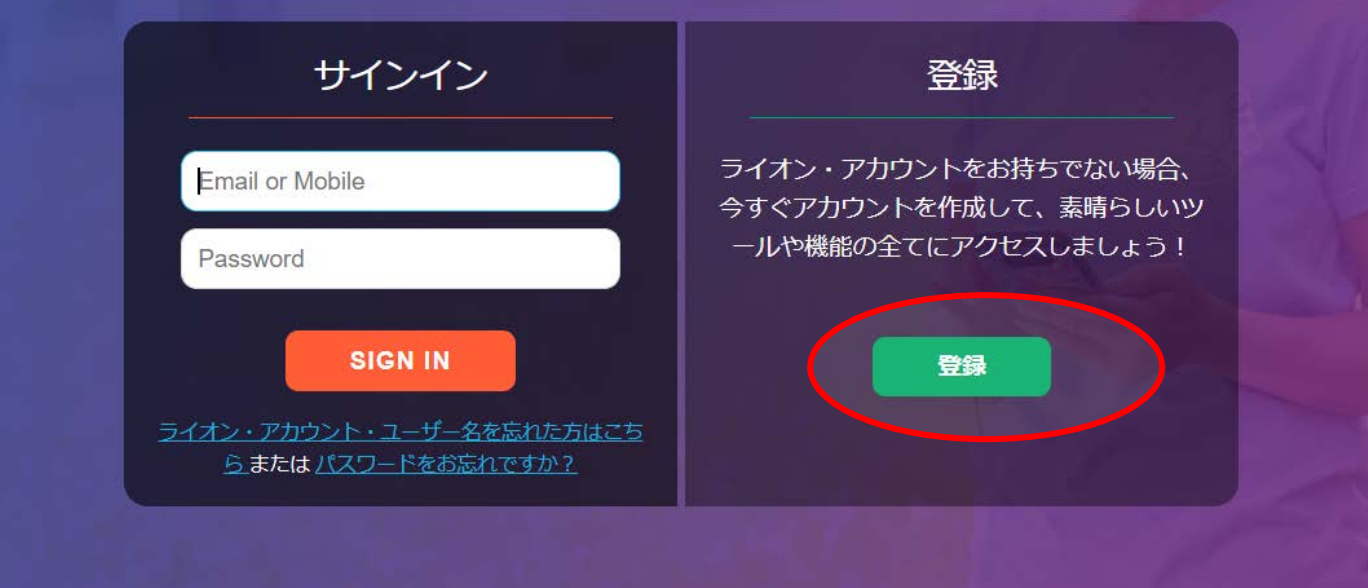

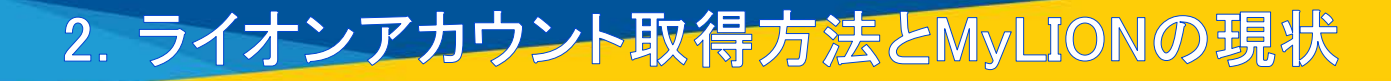

MyLionアプリに登録しています か?

2. 「いいえ」をクリックします

\*スマートフォンのMyLionアプリで既に ライオン・アカウントを作成している場 合、もう一度登録する必要はないため、 この質問が表示されるようになりました。

「はい」をクリックすると、ユーザー名 とパスワードを入力してログインする画 面に移ります。

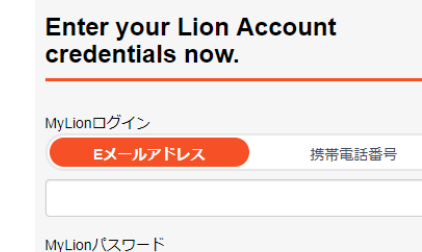

ライオン・アカウント・ユーザー名を忘れた方はこちら または パスワードをお

次へ

MyLionに登録されていません。前の画面に戻ります。

忘れですか?

| MyLionアプリに登録してい<br>ますか? |  |
|-------------------------|--|
|                         |  |

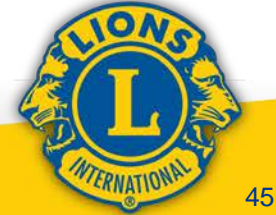

#### 「ライオン・アカウント」をご作 成ください

ライオン・アカウントがあれば、ライオンズクラブ国際協会のお好みのアプリケーション全てにアクセスできます。

| 会員番号                                     |                      |  |
|------------------------------------------|----------------------|--|
|                                          |                      |  |
| 生年月日                                     |                      |  |
| 月 <b>v</b> 日 <b>v</b>                    | 年・                   |  |
| MyLionログイン                               |                      |  |
| Eメールアドレス 1                               | <b>携帯電話番号</b>        |  |
| 国番号 電話番                                  | 号                    |  |
| +1 United States V                       |                      |  |
|                                          | Required             |  |
| パスワード                                    |                      |  |
|                                          |                      |  |
| パスワードを再入力                                |                      |  |
|                                          |                      |  |
| パスワードは6文字以上で、かつ大文字、小文3<br>字以上含める必要があります。 | 字、数字をそれぞれ1文          |  |
|                                          |                      |  |
| 私は以上の文面を確かに読み、ライス<br>会に同意いたしましたプライバシー    | オンズクラブ国際協<br>に関する方針。 |  |
| □ 私は以上の文面を確かに読み、ライス                      | キンズクラブ国際協            |  |
| 会に同意いたしました <u>利用規約。</u>                  |                      |  |
|                                          |                      |  |

#### 「ライオン・アカウント」をご作 成ください

ライオン・アカウントがあれば、ライオンズクラブ国際協会のお好みのアプリケーション全てにアクセスできます。

| 会員番号                  |                       |                         |                          |     |
|-----------------------|-----------------------|-------------------------|--------------------------|-----|
|                       |                       |                         |                          |     |
| 生年月日                  |                       |                         |                          |     |
| 月                     | • 日                   | •                       | 年                        | •   |
| MyLionログイン            | ~                     |                         |                          |     |
| EX-J                  | アドレス                  | 携                       | 带電話番号                    |     |
|                       |                       |                         |                          |     |
| パスワード                 |                       |                         |                          |     |
|                       |                       |                         |                          |     |
| パスワードを再               | ī入力                   |                         |                          |     |
|                       |                       |                         |                          |     |
| パスワードは6文:<br>字以上含める必要 | 字以上で、かつ大ゞ<br>討あります。   | 文字、小文字、                 | 数字をそれぞれ1文                | c i |
| 🗌 私は以上の               | 文面を確かに読る              | み、ライオン                  | ッズクラブ国際協                 |     |
| 会に同意いる                | たしました <mark>プラ</mark> | <u>イバシーに</u><br>14、ミノオン | <u>関する方針。</u><br>マクラブ国際控 |     |
| 会に同意い                 | たしました <u>利用</u>       | パリイオン<br><u>規約。</u>     | / ヘ・/ ノノ 国际励             |     |
|                       | <b>%</b>              | ~                       |                          |     |
|                       |                       |                         |                          |     |
|                       |                       |                         |                          | 4   |

#### 2. ライオンアカウント取得方法とMyLIONの現状

WTERNATIONA

### Enter your Lion Account credentials now.

#### MyLionログイン

| Eメールアドレス                                                                                                    | 携带電話番号                              |
|----------------------------------------------------------------------------------------------------|-------------------------------------|
| 国番号                                                                                                    | 電話番号                                |
| +1 United States •                                                                                                    |                                     |
| +353 Ireland<br>+44 Isle of Man<br>+972 Israel<br>+39 Italy<br>+1876 Jamaica<br>+81 Japan<br>+44 Jersey<br>+962 Jordan<br>+7 Kazakhstan                                               | 1<br>2<br>3<br>3                    |
| +254 Kenya<br>+686 Kiribati<br>+850 Korea, Democratic Peo<br>+82 Korea, Republic of Sout<br>+383 Kosovo<br>+965 Kuwait<br>+996 Kyrgyzstan<br>+856 Laos<br>+371 Latvia<br>+961 Lebanon | ople's Republic of Korea<br>h Korea |

国番号の選択はプル ダウンメニューからと なりますが、日本語表 示と英語表示の場合 があります。両者とも にアルファベット順に 並んでいますので、 「J」の場所を探して下 さい

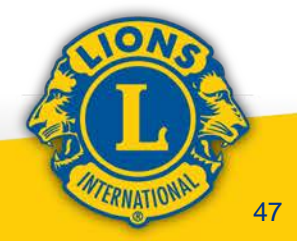

#### 「ライオン・アカウント」をご作 成ください

ライオン・アカウントがあれば、ライオンズクラブ国際協会 のお好みのアプリケーション全てにアクセスできます。

#### 会員番号 生年月日 月 日 年 • v | Ψ. MyLionログイン Eメールアドレス 携帯電話番号 国番号 電話番号 +1 United States . Required パスワード パスワードを再入力 パスワードは6文字以上で、かつ大文字、小文字、数字をそれぞれ1文 字以上含める必要があります。 □ 私は以上の文面を確かに読み、ライオンズクラブ国際協 会に同意いたしましたプライバシーに関する方針。 □ 私は以上の文面を確かに読み、ライオンズクラブ国際協 会に同意いたしました利用規約。

#### 「ライオン・アカウント」をご作 成ください

ライオン・アカウントがあれば、ライオンズクラブ国際協会のお好みのアプリケーション全てにアクセスできます。

| 会員番号                                 |                            |
|--------------------------------------|----------------------------|
| 生年月日                                 |                            |
| 月 日                                  | ▼ 年                        |
| MyLionログイン                           |                            |
| EX-μγίνα                             | 携帯電話番号                     |
|                                      |                            |
| パスワード                                |                            |
|                                      |                            |
| パスワードを再入力                            |                            |
|                                      |                            |
| パスワードは6文字以上で、かつ大文字<br>字以上含める必要があります。 | 、小文字、数字をそれぞれた              |
| □ 私けい上の文面を確かに詰み                      | ライオンブクラブ国際協                |
| 会に同意いたしましたプライ                        | リーイノノスシリノ国際品<br>バシーに関する方針。 |
| □ 私は以上の文面を確かに読み、                     | ライオンズクラブ国際協                |
| 会に同意いたしました <u>利用規</u> 約              | 约。                         |
| ***                                  |                            |
| MAX.                                 |                            |
|                                      |                            |
|                                      |                            |

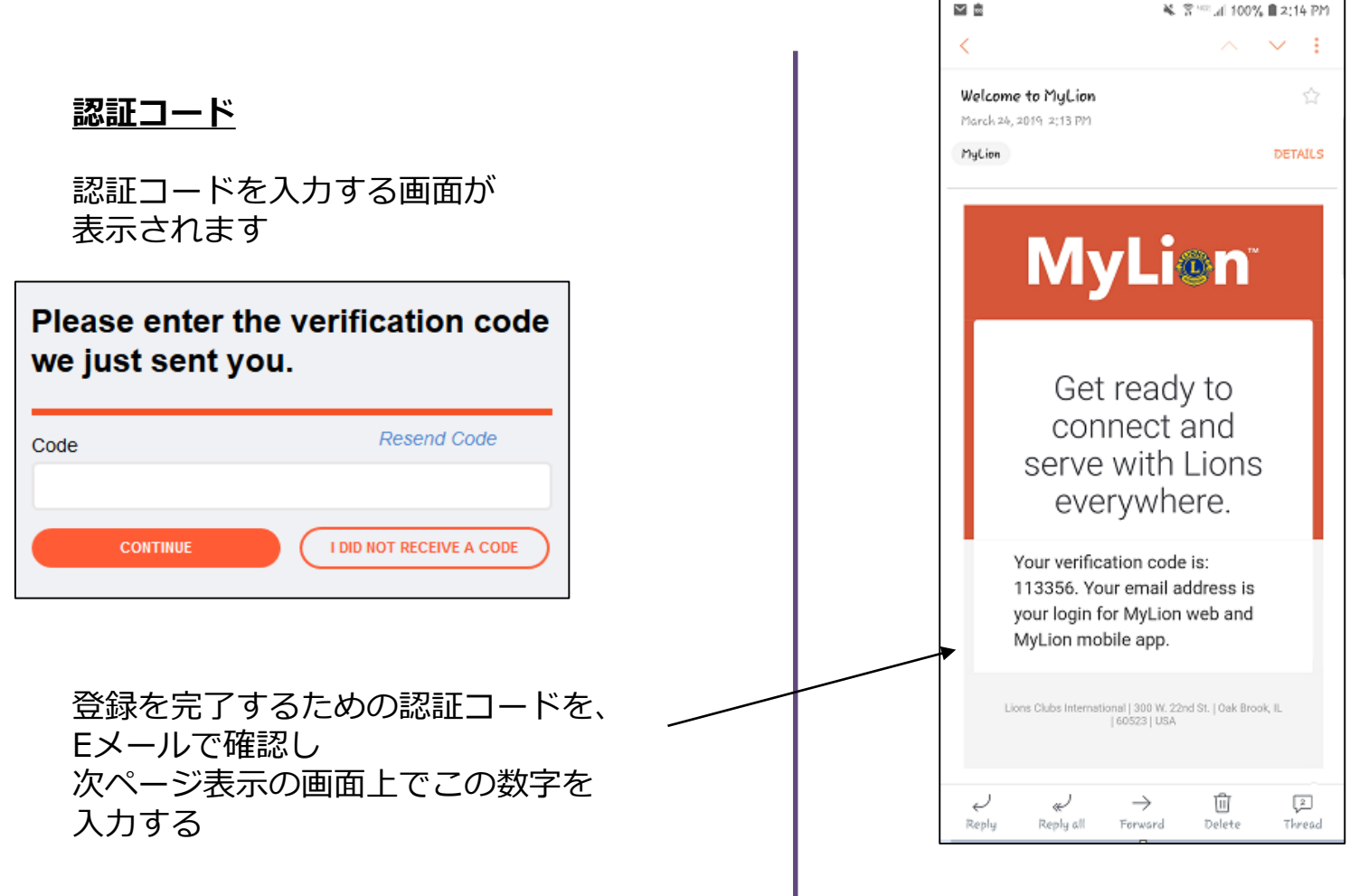

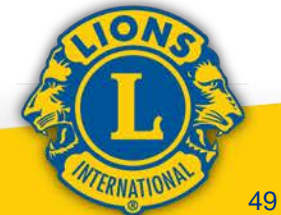

#### 先ほどお届けした認証コードを入 カしてください。

#### <u>認証コード</u>

認証コードを入力します 「次へ」をクリックします

|    | コードを再送        |
|----|---------------|
| 次へ | コードを受け取っていません |

#### <u>ログイン</u>

- PINコードが正しければログイン 画面に移ります
- 登録時のユーザー名とパスワードを 入力します

「次へ」をクリックすると、 ログイン後のホーム画面に移行します

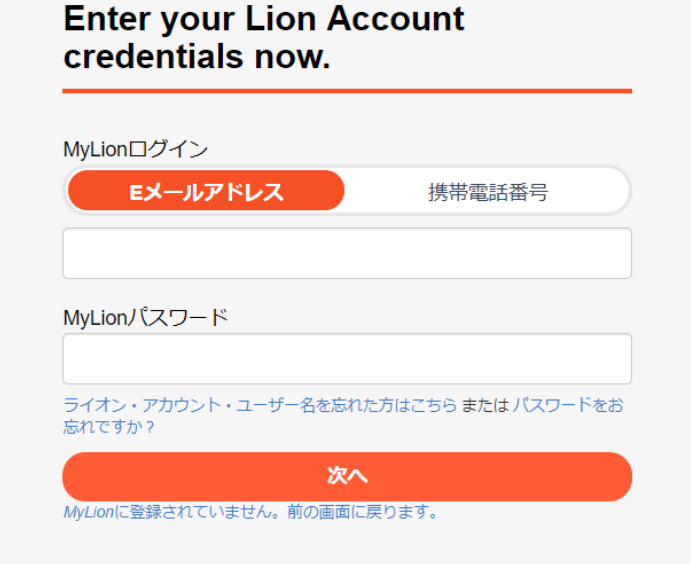

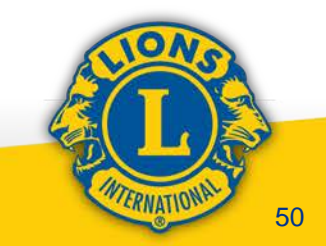

### エラー時の救済措置

### エラーが発生しました

あなたのEメールアドレスは登録されていません。携帯電話 番号が登録されている場合は、その番号で登録できます。あ るいは、以下のセキュリティ保護用の質問にお答えくださ い。

セキュリティ保護用の質問に答えて、登録を進めたい場合 は、ここをクリックしてください。

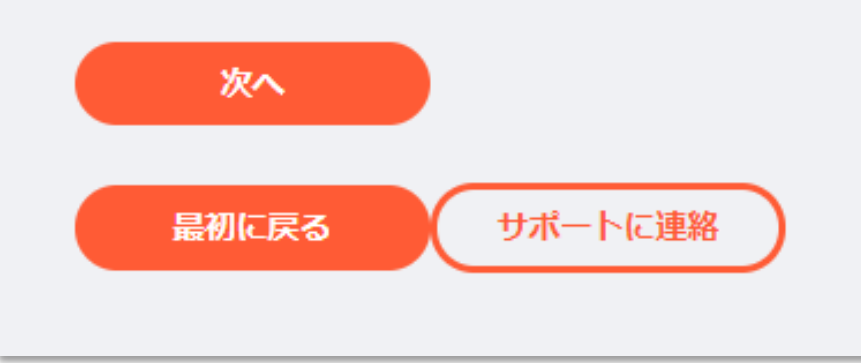

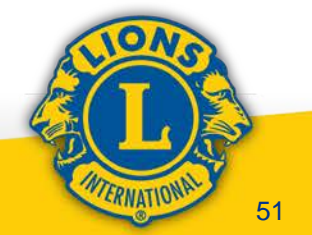

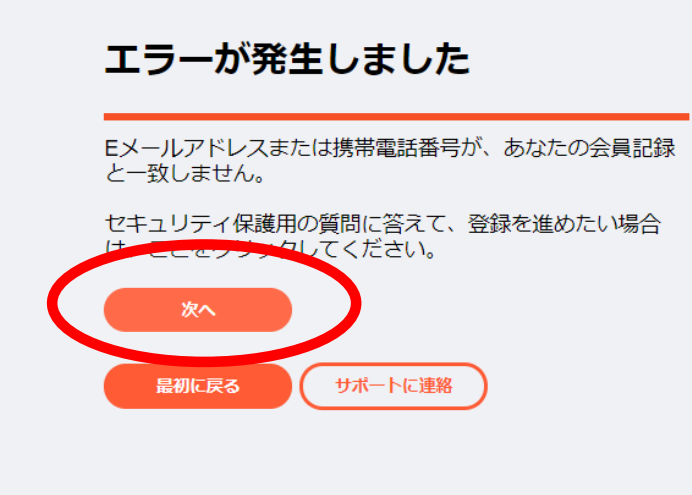

#### 会員情報を確認してください

あなたのEメールアドレスは登録されていません。携帯電話 番号が登録されている場合は、その番号で登録できます。あ るいは、以下のセキュリティ保護用の質問にお答えくださ い.

クラブ会長は誰ですか?

Tatsuo Okuno

クラブ例会の場所はどこですか?

CHOFU CRESTON HOTEL **KODAIRASHI FUKUSIKAIKAN** Sheraton Miyako Hotel Tokyo FOREST INN SHOWAKAN

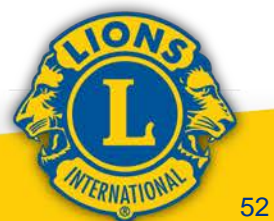

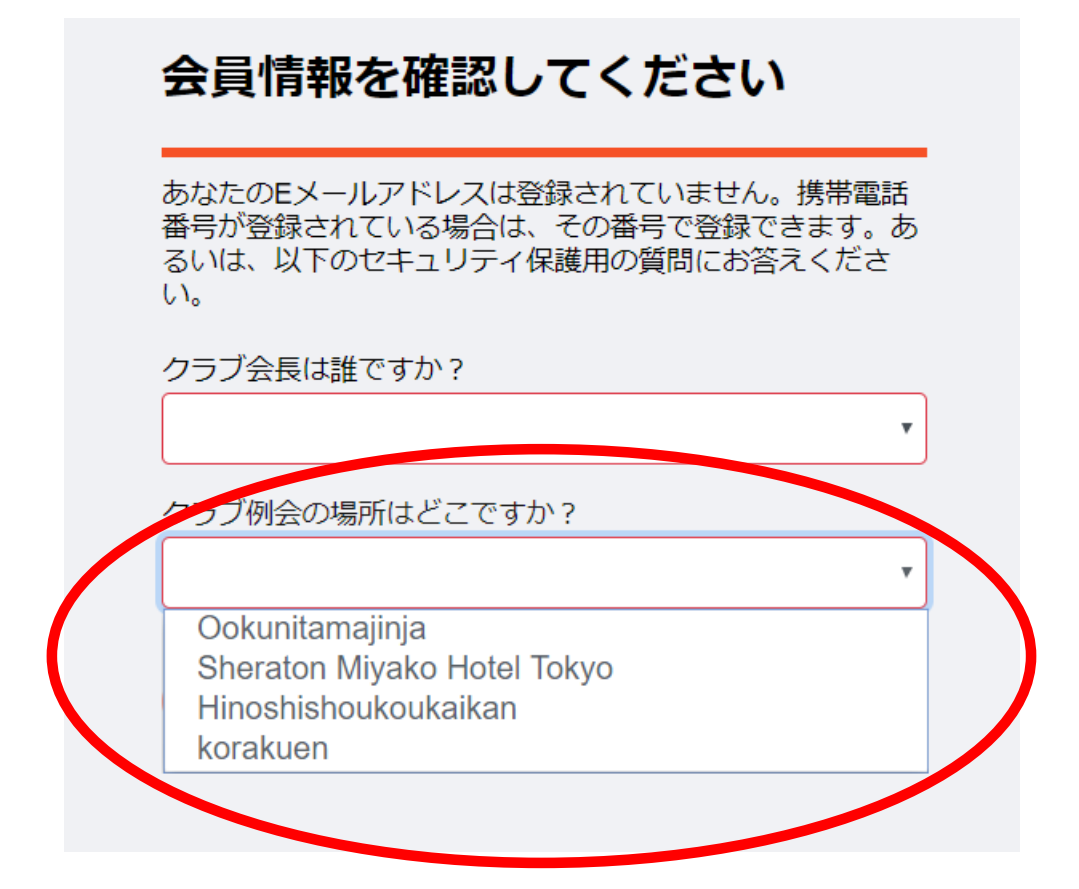

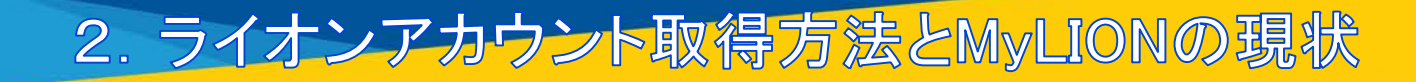

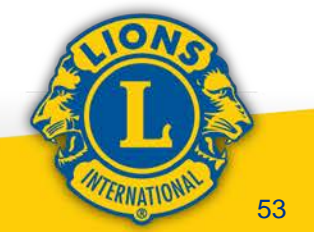

エラーが発生しました

登録に必要な情報が不足しています。登録についてサポートまで お問い合わせください。

| 最初に戻る                             | サポートに連絡 |
|-----------------------------------|---------|
| または <u>最初に戻る</u> または <u>前に戻</u> る | 3       |

理由は調査中ですが、 会員によってはこの画 面表示となります

この場合は救済措置で 取得出来ません

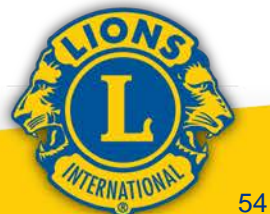

### ログイン後の画面(クラブ会長・幹事の場合)

#### ライオンズクラブ国際協会のデジタルサービスへようこそ!

奉仕をシンプルにし、向上させるために設計された、役立つ、使いやすい様々なアプリケーションをご覧ください。

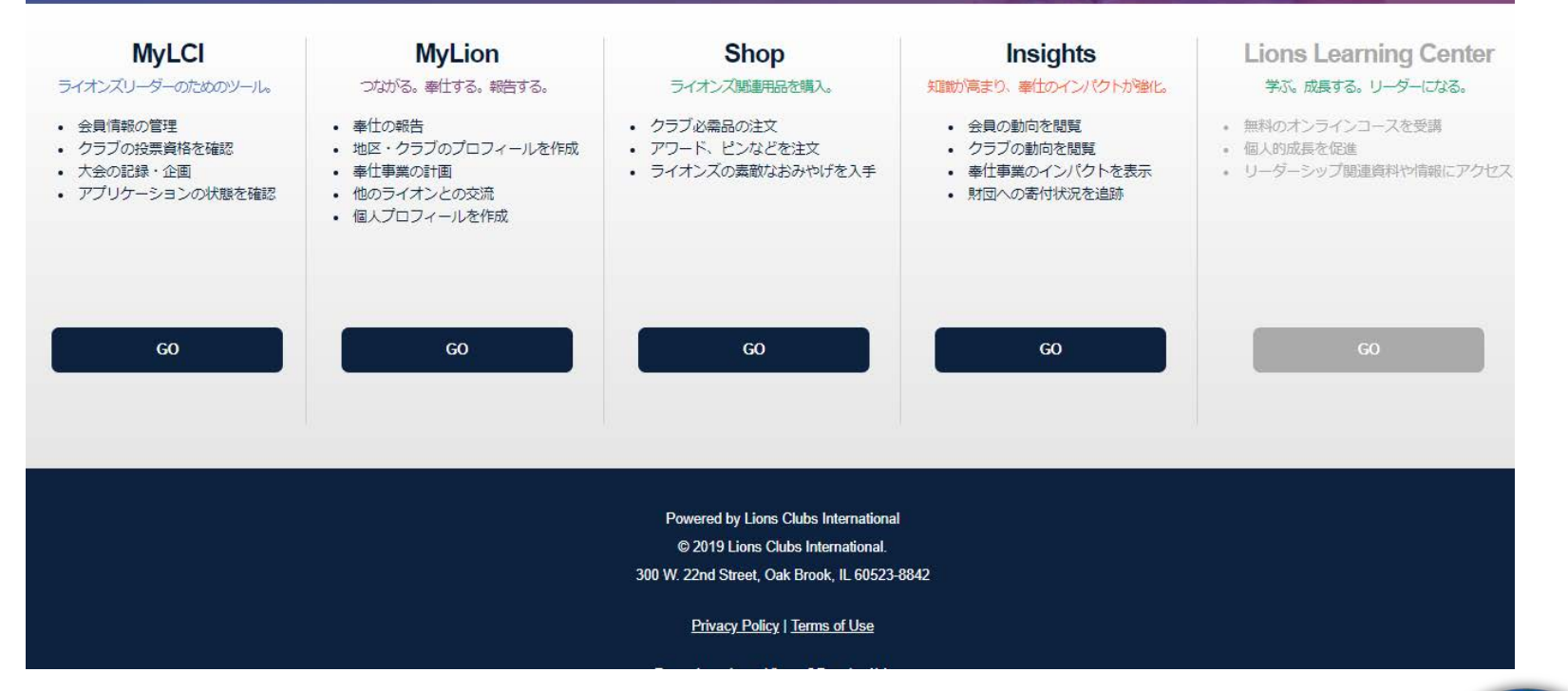

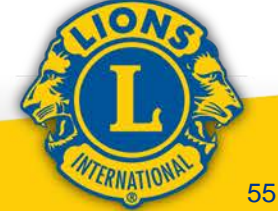

Suppor

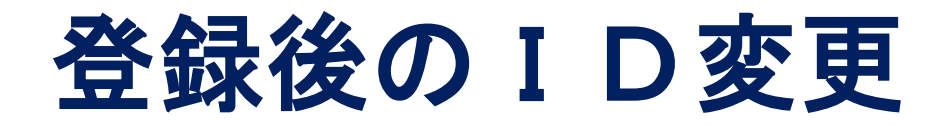

### ID変更は可能です ただし、MyLCIに登録してあるメールアドレス または携帯番号も同時に変更となります

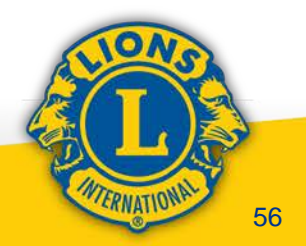

|      | 7:27 -                                                      |                             | 7:28 <b>1</b>                                    |               |    |
|------|-------------------------------------------------------------|-----------------------------|--------------------------------------------------|---------------|----|
|      | ユーザープロフィール                                                  | (:)                         | <b>止</b> ユーザープロフィー                               | ール            |    |
|      | ● 写真<br>Mao ' <o tajim.<br="">Tokyo Ebisu<br/>● 0  本下ライ</o> | EXAMPLE<br>IDの<br>ユー<br>オン歴 | 変更は、My<br>ザープロフィ<br>テいます                         | LIONの<br>ール画面 |    |
|      | クラブをフォロー中のユーザー<br>投稿 フォロワー フォロ<br>0 0                       | 1一済み<br>)                   | <del>クラブをフォロー中のユーザー</del><br>投稿 フォロワー<br>アカウント設定 |               |    |
|      | + 自己紹介を追加                                                   |                             | プライバシー設定                                         | 定             |    |
|      | バッジ                                                         |                             | サポートに連絡                                          | ř –           |    |
|      |                                                             |                             | 利用規約とプライバ                                        | シー            |    |
|      | アーリーアダプター<br>革新的クラブバッジ<br>革新的                               | (25)                        | ログアウト                                            |               |    |
|      |                                                             | 2                           | キャンセル                                            |               |    |
|      |                                                             |                             |                                                  |               | 2  |
| 2. 7 | ·イオンアカウント                                                   | 、取得方法とM                     | yLIONの現状                                         | CRINATION     | 57 |

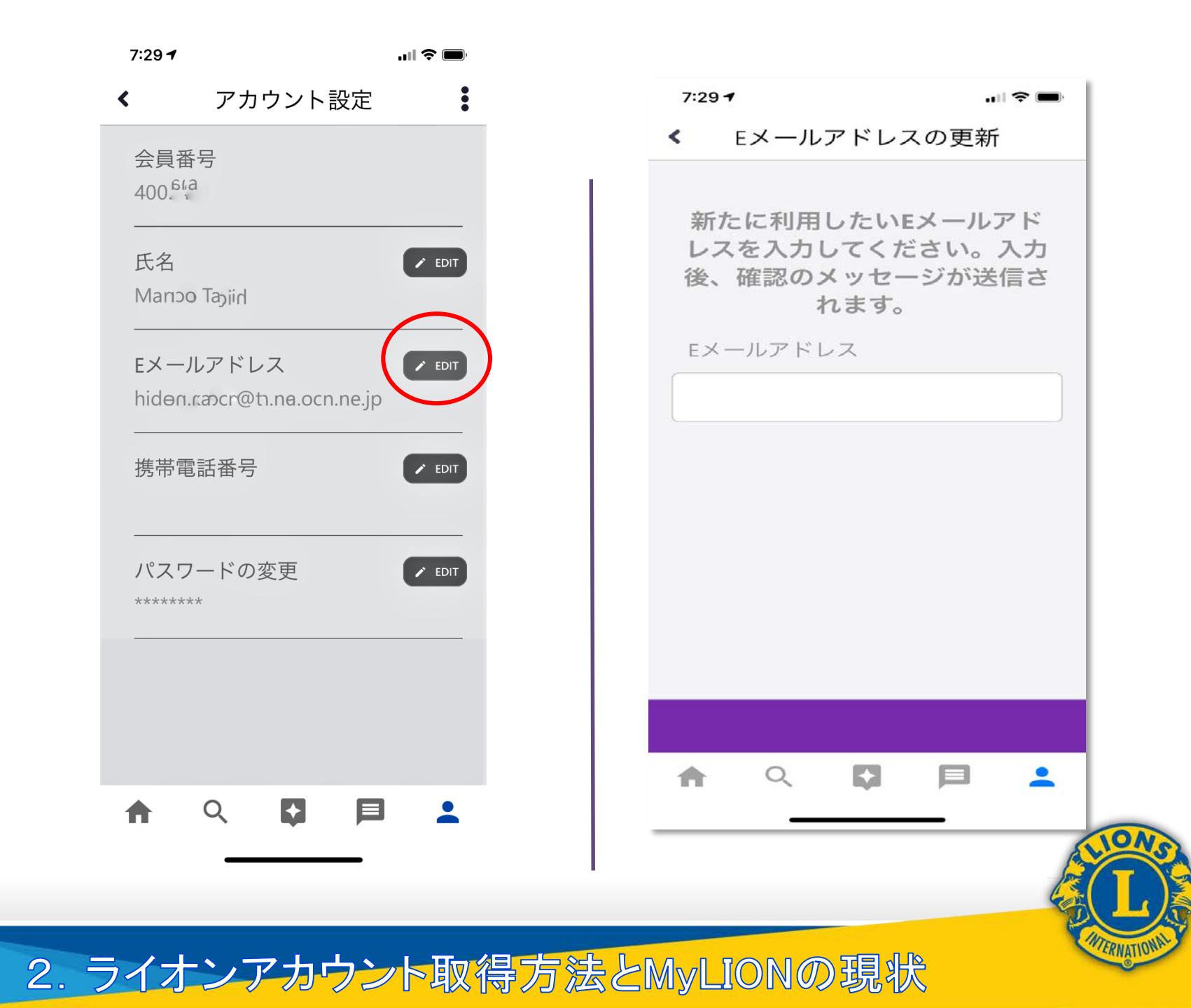

| shi Hirose                          |                                |  |
|-------------------------------------|--------------------------------|--|
| 入してください:                            |                                |  |
| 193355                              | Eメールアドレスの更新                    |  |
| <ul> <li>tokyo-ebisu-lc@</li> </ul> | <b>先ほどお届けした認証コードを入力してください。</b> |  |
| の変更                                 | 次へキャンセル                        |  |
| (シー設定                               |                                |  |

登録時と同様に認証コードの入力が求 められます

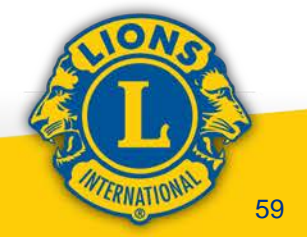

| III MyLion- | *-1 | 98075      |
|-------------|-----|------------|
| ーザーブロ       | 171 | - <i>ı</i> |
|             |     |            |

| 1860<br>(AFT-         | 0                                                               |
|-----------------------|-----------------------------------------------------------------|
| 101200                |                                                                 |
| 819831038857          | 0                                                               |
| Trangeseekitudes on p | 13                                                              |
|                       | 5844<br>54 g Y.<br>193368<br>819631038657<br>Too@soekikatu.co.p |

XX7-2088

つながつの書書人

参加アクティビテ

達があなたに

極のライオンズからのメッセージ

構成パック

#### プライバシー設定

プロフィールの詳細を通に公開しますか?

| 100  | Tabys Class | Desire 100 A | Malph Delet 20 | Creare and In | uthosail from |
|------|-------------|--------------|----------------|---------------|---------------|
|      |             |              |                |               |               |
| 1000 | BORL A      | 10.00        |                |               |               |

### WEB版MyLCIからでも 個人のデータを変更す ることが可能です

ただし 個人の名前の 項目には決して日本語 を入れないで下さい

# 60

### 2. ライオンアカウント取得方法とMyLIONの現状

1.00

(2) MyLIONの現状 ※一時あった不具合が解消され スムーズに報告出来るように なりました ※クラブだけでなく、地区キャビネット 主催奉仕事業の報告が出来るよう になりました(こ場合、報告の重複を 避けるため、クラブは地区GSTコー ディネーターの指示に従って報告 して下さい)

# WEB版MyLIONでの アクティビティ報告紹介

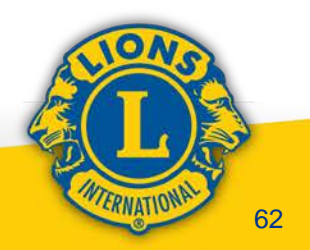

### ログイン後のアプリケーション選択画面

#### ライオンズクラブ国際協会のデジタルサービスへようこそ!

奉仕をシンプルにし、向上させるために設計された、役立つ、使いやすい様々なアプリケーションをご覧ください。

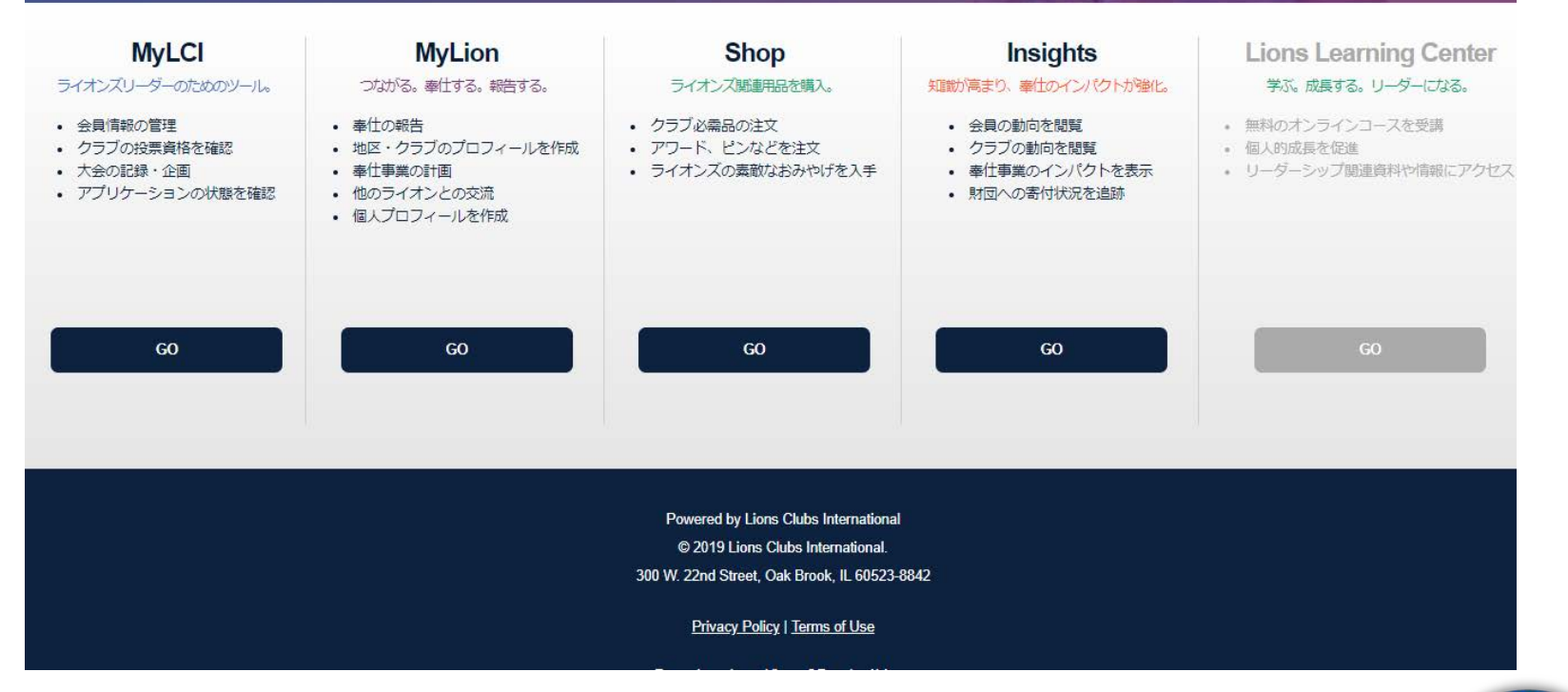

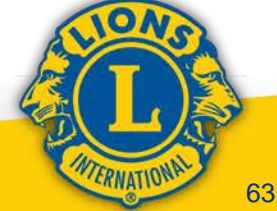

Suppor

### MyLIONログイン後のホーム画面

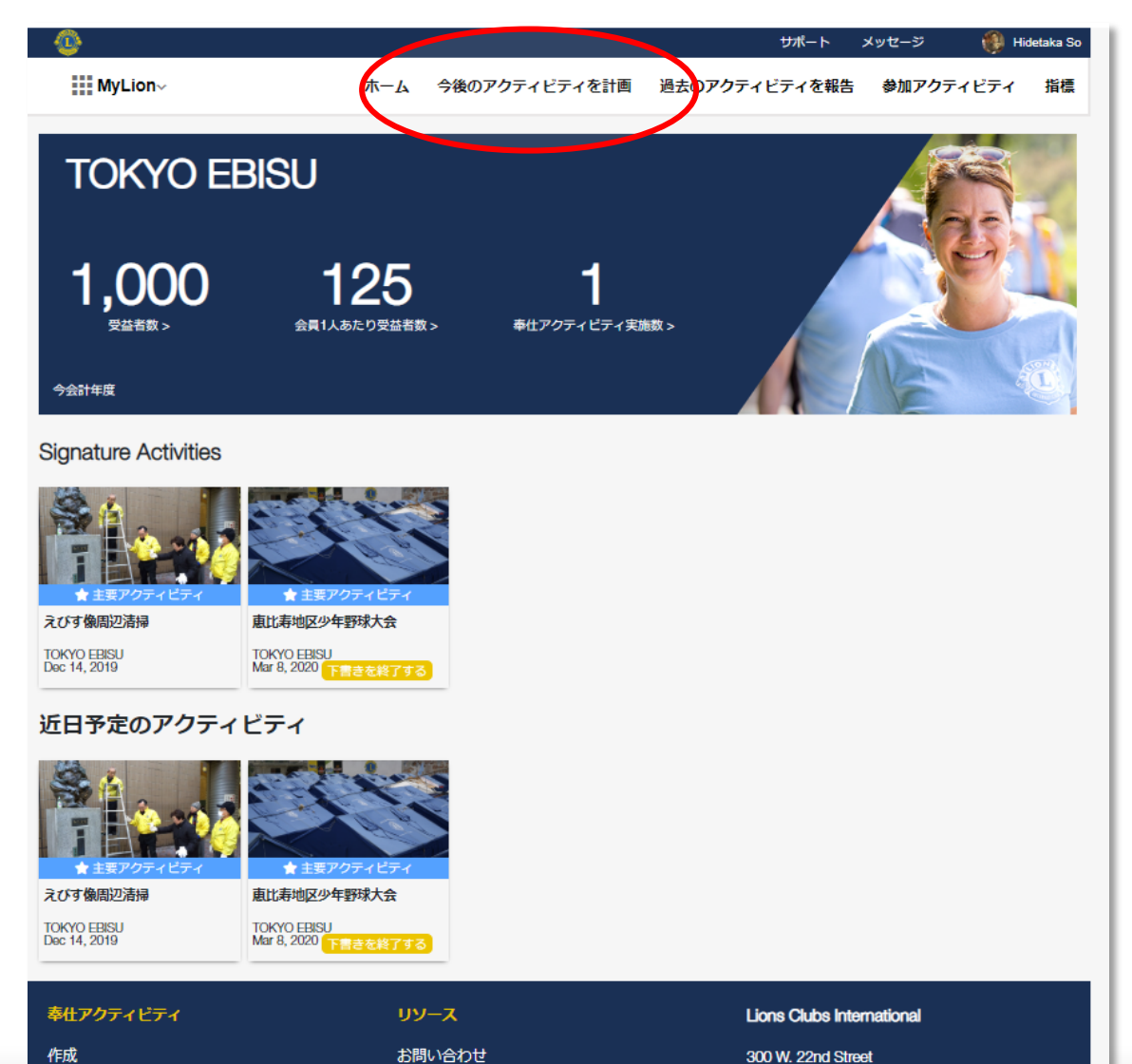

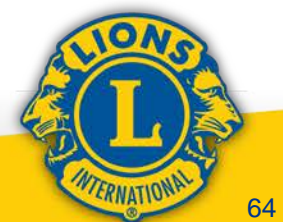

### 報告画面(今後のアクティビティを計画)

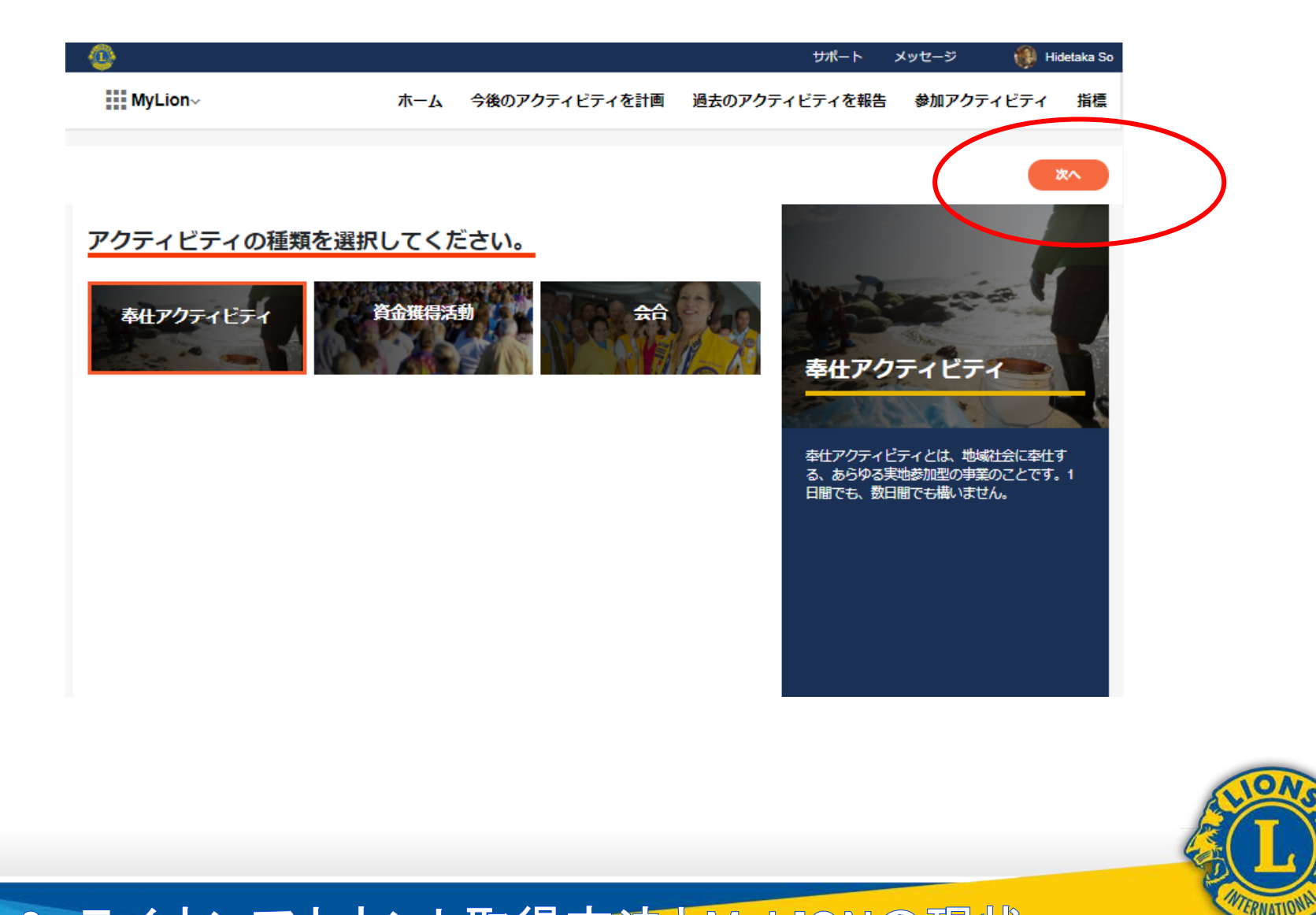

報告画面(今後のアクティビティを計画)

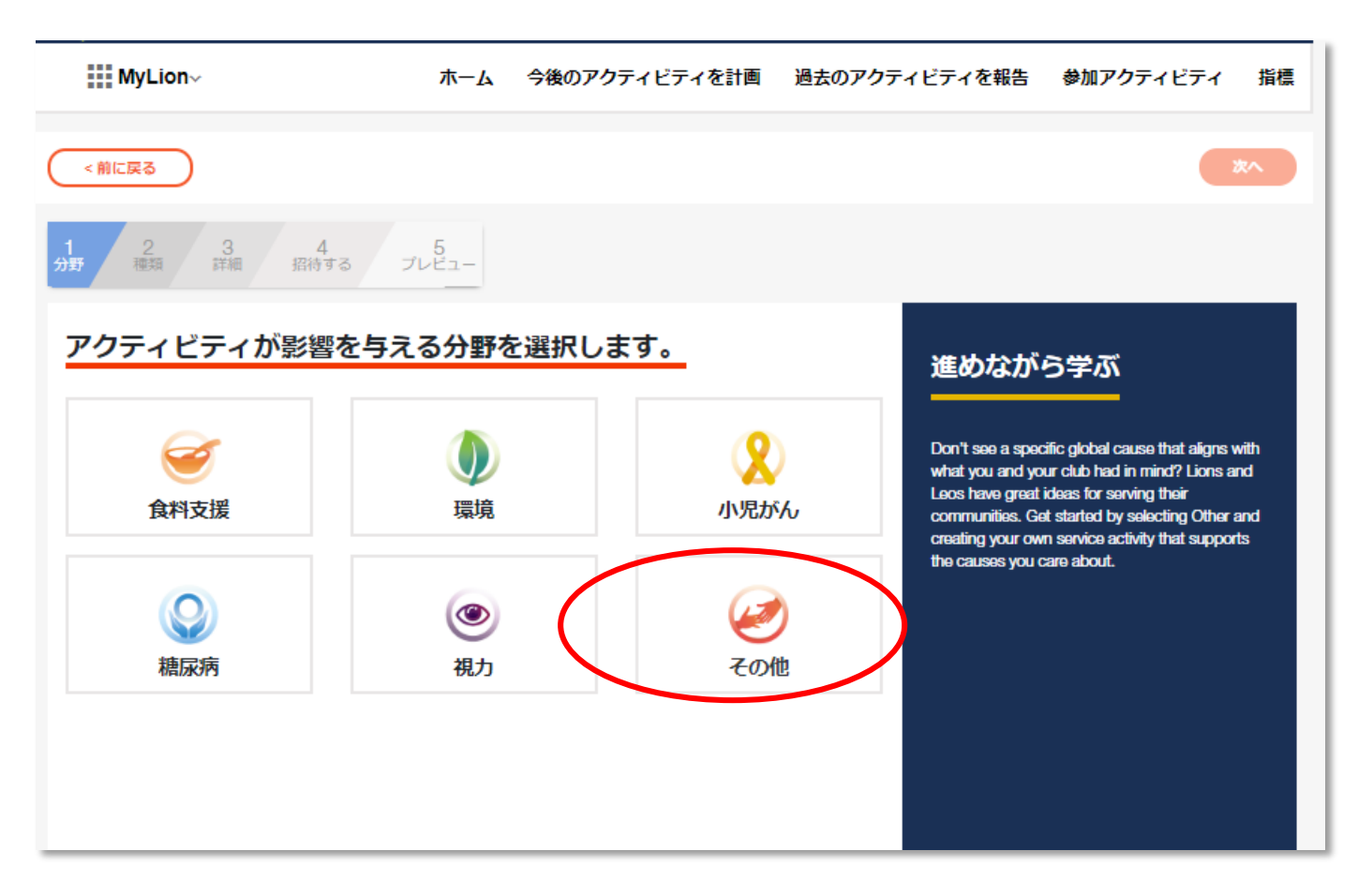

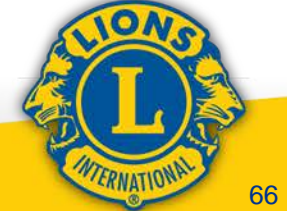

### 報告画面(今後のアクティビティを計画)

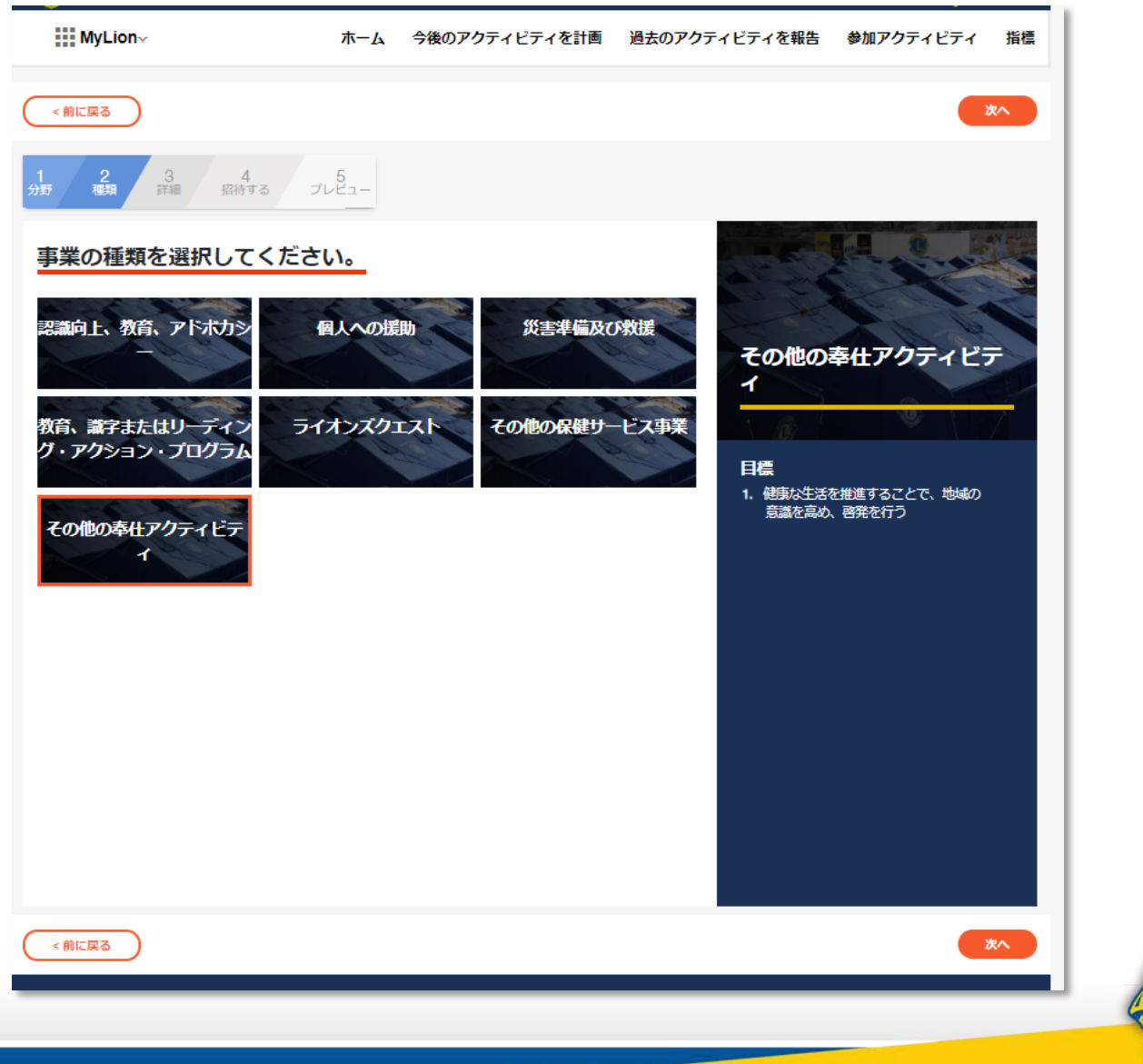

#### 2. ライオンアカウント取得方法とMyLIONの現状

WTERNATIONA

### 報告画面(今後のアクティビティを計画)

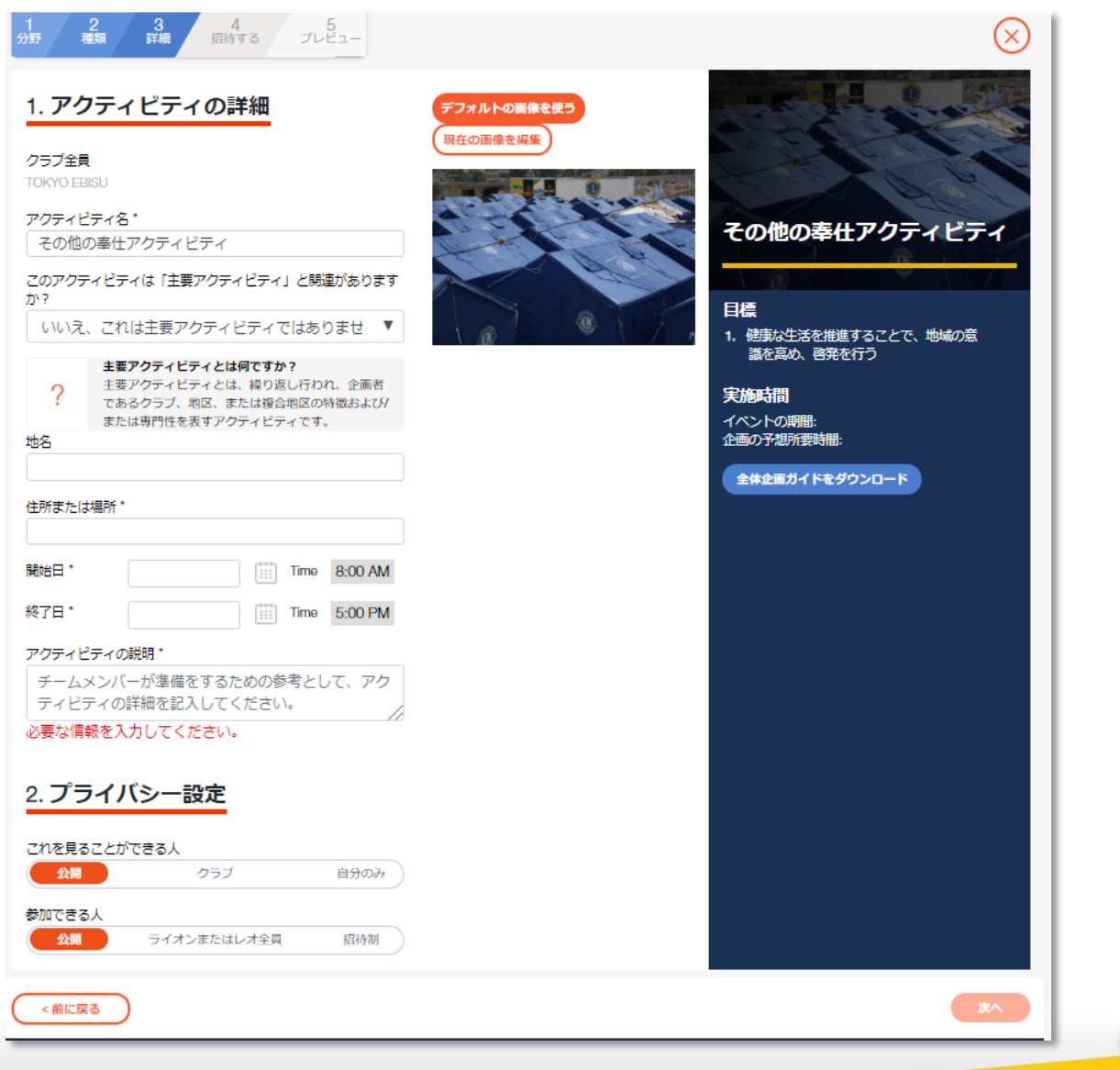

#### 2. ライオンアカウント取得方法とMyLIONの現状

WTERNATIONA

#### 報告画面(過去のアクティビティを報告)

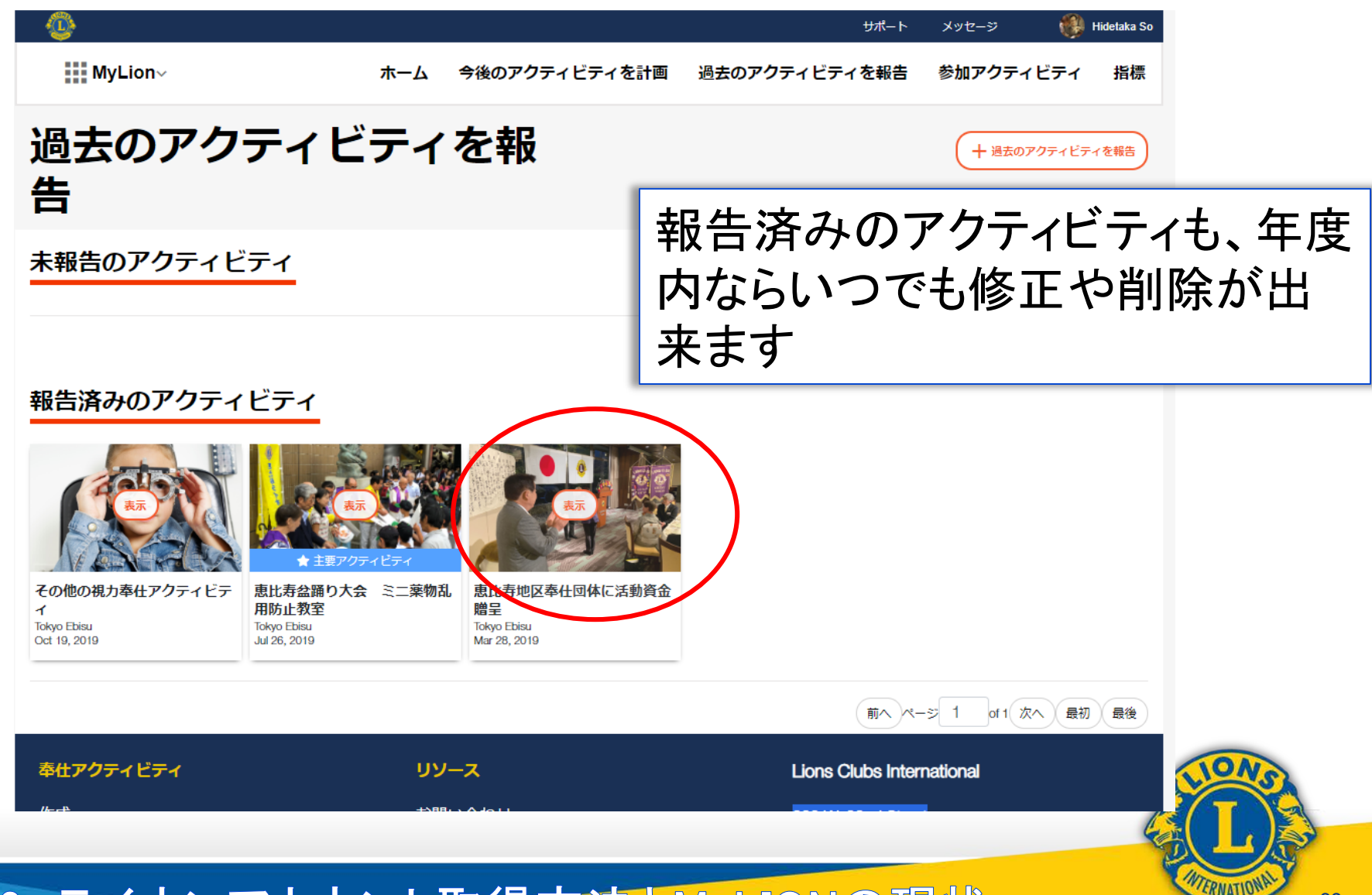

## MyLIONはWEB版、アプリ版ともに 未完成の部分や翻訳が不十分の部 分等も多く、またシステムの不具合 も若干存在してはおりますが、気軽 に数多くの報告を行ってみて下さい

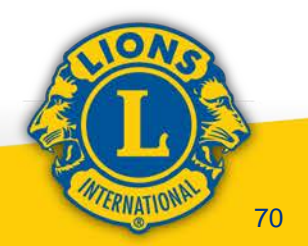

## 以上で終了となります 長時間ありがとうございました

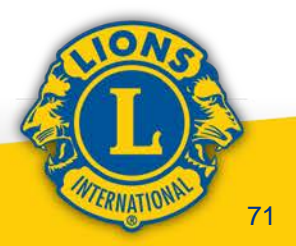